# PARX MINMAX REPLENISHMENT FUNCTIONAL DESIGN & USER GUIDE LANDMARK GROUP

# PLANNING ALLOCATION, REPLENISHMENT & EXECUTION

i

| Author:           | Pooja Sharma |
|-------------------|--------------|
| Creation Date:    | Oct 04, 2017 |
| Last Updated:     | Apr 24, 2018 |
| Document Template | Version: 2.6 |

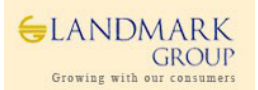

# **1.1. Document Control**

#### **Change Record**

| Date      | Author | Version  | Change Reference               |
|-----------|--------|----------|--------------------------------|
| 4-Oct-17  | LMIT   | V1.0     | Initial Draft                  |
| 8-Nov-17  | LMIT   | V2.1     | Included recent changes.       |
| 10-Jan-18 | LMIT   | V2.2     | Included Jan Release Changes   |
| 24-Jan-18 | LMIT   | V2.3/2.4 | Included Feb Release Changes   |
| 03-Mar-18 | LMIT   | V2.5     | Included March Release Changes |
| 23-Apr-18 | LMIT   | V2.6     | Included Functional Design     |
|           |        |          |                                |
|           |        |          |                                |
|           |        |          |                                |
|           |        |          |                                |
|           |        |          |                                |
|           |        |          |                                |
|           |        |          |                                |
|           |        |          |                                |
|           |        |          |                                |
|           |        |          |                                |

#### Reviewers

| Name (In order of review) | Position |
|---------------------------|----------|
|                           |          |
|                           |          |
|                           |          |
|                           |          |
|                           |          |

#### Distribution

| Copy No. | Name | Location |
|----------|------|----------|
| 1        |      |          |
| 2        |      |          |
| 3        |      |          |

#### Note to Holders:

If you receive an <u>electronic copy</u> of this document and print it out, please write your name on the equivalent of the cover page, for document control purposes.

If you receive a <u>hard copy</u> of this document, please write your name on the front cover, for document control purposes.

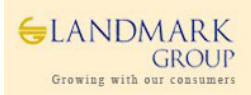

# Contents

| 1.1. | Document Control                                   | ii |
|------|----------------------------------------------------|----|
| 1.2. | Introduction                                       | 4  |
| 1.3. | Scope                                              | 4  |
| 1.4  | High Level Process                                 | 4  |
| 1.5  | Master Data Setup                                  | 6  |
| 1.5. | 1 MDQ and Shelf Capacity                           | 6  |
| 1.5. | 2 MDQ Status Filter                                | 7  |
| 1.5. | 3 MDQ for MinMax Recommendation                    | 7  |
| 1.5. | 4 Eligibility Exceptions Review                    | 7  |
| 1.5. | 5 Workbook Details: Master Data Setup Workbook     | 8  |
| 1.6  | Replenishment Variables SetUp & Approval           |    |
| 1.6. | 1 Min Max Calculations                             |    |
| 1.6. | 1 ROS Cut Off Criteria and SetUp                   |    |
| 1.6. | 2 Workbook Details: Replenishment Variables SetUp  |    |
| 1.6. | 3 Workbook Name : Replenishment Variables Approval |    |
| 1.7  | Replenishment Min/Max Approval                     |    |
| 17   | 1 Recommended Min Max                              | 21 |
| 1.7. | 2 Eligibility Criteria                             |    |
| 1.7. | 3 Eligibility Exceptions                           |    |
| 1.7. | 4 Min Max Category                                 |    |
| 1.7. | 5 Eligible for Auto Cut Off                        |    |
| 1.7. | 6 Min Max Exceptions                               |    |
| 1.7. | 7 ROS Multiplier & Impact on Min Max               |    |
| 1.7. | 8 RMS Min Max (For Review)                         |    |
| 1.7. | 9 Approved Variables and Performance               |    |
| 1.7. | 10 Workbook Name: Replenishment MinMax Approval    |    |
| 1.8  | Appendix                                           |    |
| 1.8. | 1 MDQ -Option to SKU level                         |    |
| 1.8. | 2 Safety Stock                                     |    |
| 1.8. | 3 Auto Approvals in PARX                           |    |
| 1.8. | 4 MDQ Status Email Reports                         |    |
| 1.8. | 5 PARX – RMS Integration                           |    |
| 1.8. | 6 Substitute Items and Eligibility                 |    |
| 1.8. | 7 Interface Data                                   |    |

### 1.2. Introduction

This document describes the functional process of LMG MinMax Store Replenishment system (PARX) which is an integrated system for Planning, Allocation, Replenishment and eXecute the user approved replenishment definition and min-max parameters.

The application is integrated with Planning applications(AP), analytical system(Netezza) and merchandising system(RMS) to provide end to end solution for driving Store Min-Max Replenishment for Fashion and Basic Items.

The application can be used for,

- 1) Define /Review/Approve Master Data for Supply chain processes.
- 2) Define/review/Approve Replenishment Definition Parameters.
- 3) Define/Review/Approve Replenishment/Logistics Parameters.
- 4) Review actual Item/Option performance at Trading Stores.
- 5) Review Planned attributes and RMS Min/Max Setup.
- 6) Review/Plan item performance for specific time and approve Min/Max.
- 7) Auto- approve Min-Max parameters post launch based on sytem calculated Exit strategy.
- 8) Review Aut-Cut Off eligible items-stores and extend MinMax if required.
- 9) Auto Cut Off MinMax based on Scarcity rules and thesholds defined.
- 10) Review Review Time and Lead Time for MinMax calculations and Warehouse deliveries.
- 11) Handle Exceptions and review the currently active RMS MinMax on the system

#### **1.3. Scope**

This document describes the process flow and functional design of the system with end to end user processes supported by relevant screenshots and explanations wherever required.

#### **1.4 High Level Process**

Replenishment parameters set up process using LMGSCP application has been broadly divided into 3 step processes - Master Data SetUp, Replenishment Definition and Approve Min-Max.

As part of Pre-season process, Concept Planners can define Master Data like MDQ (Presentation Stock), Shelf Capacity, at Option or SKU level for planned launch stores and approve Min Max definition to calculate the min/max. During Launch on In-season, inventory controllers can review the Min/Max, item-performance and manage paremeters on need basis.

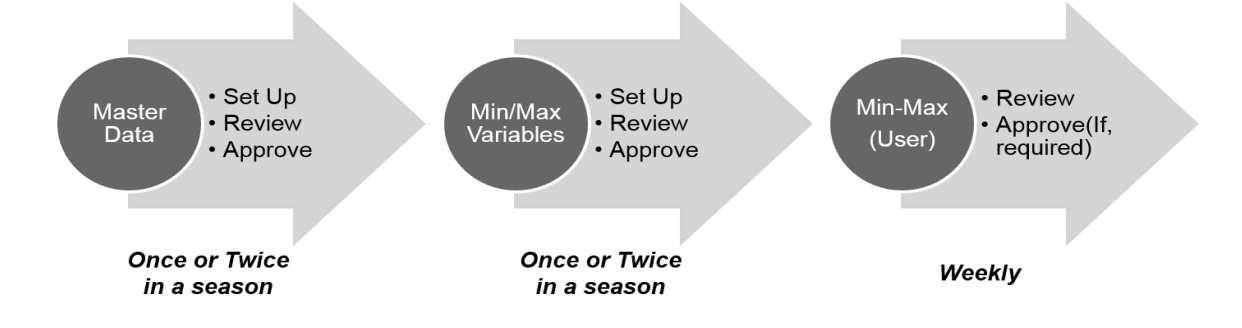

Master Data Set Up/Review/Approval: Pre-Season review starts with defining MDQ/Shelf-Capacity/Eligibility-Exceptions at Option/Store level and reviewing the SKU level parameters at ranged stores. MDQ/Shelf-Capacity can be defined in the following ways.

- 1) Upload MDQ/Shelf-Capacity at Option/Store level thorugh Excel and review/change SKU level distribution based on pre-calculated size profiles in application.
- 2) Plan MDQ/Shelf-Capacity at Option/Store level in the system and review/change SKU level distribution based on pre-calculated size profiles in application.
- 3) Plan MDQ/Shelf-Capacity at SKU/Store level and Approve MDQ for Min/Max calculations.

Planned/Calculated MDQ will be approved by Users to be used in next processes. In addition to this, users will be also defining the "**Eligibility Exceptions**" at Option/Store level to set exceptions for eligible Stores. This will ensure that system recommendations are not executed for defined exceptions even if they are "**Eligible as per Rules**".

**Min/Max Variables SetUp/Review/Approval**: This process will define the Min/Max formula, Review/Manage LeadTime/ReviewTime and setup to include Safety Stock in calculations at higher level.

- Store Replenishment Variables (Min/Max definition Setup) will be at available for setup at Season/Class/StoreCluster/ProductCluster Level and will be managed through Manager approval process.
- 2) Store Review Time/Lead Time will be available for setup at Store level and will be managed thorugh Manager approval process.
- 3) **Threshold variables setup** will be required for driving auto cut off on MinMax Replenishment which are active in RMS. **DC Scarcity Threshold** and **Tolerance Level** will drive the ROS Cut Off algorithm defined in Netezza to identify stores/items to be cutoff followed by deactivation from PARX.

**Min/Max Approval:** This will be semi-automated process in which system will suggest recommended Min/Max based on Launch and Exit Dates provided there is no User approved Min/Max for the same period/overlapped period.

In this workflow users will be able to review end to end item/store performance, replenishment related attributes and MinMax Category.

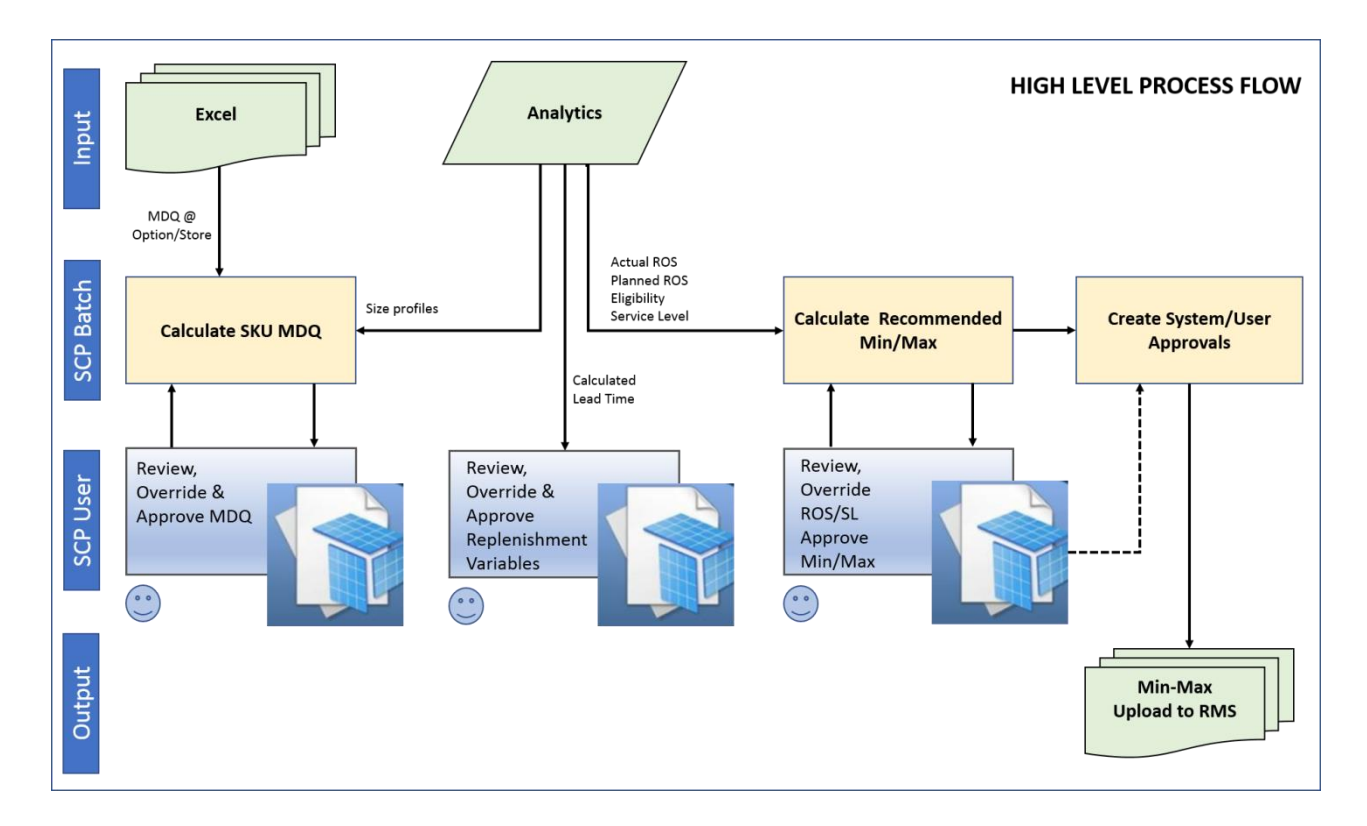

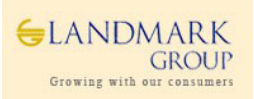

# 1.5 Master Data Setup

#### 1.5.1 MDQ and Shelf Capacity

Pre-season master data setup is a key step to start replenishment process as output of this step will be used in replenishment calculations. Users will be able to plan MDQ (presentation stock) and Shelf Capacity at store level which are key variables in calculations of Min Max.

**MDQ** – Minimum Display Quantity is the planner defined minimum quantity to be available in Store at Option/Store elevel.

**Shelf Capacity** – Maximum Capacity of an Option/Item defined by Planners for a store that can be displayed at Shelves.

MDQ and Shelf Capacity can be managed by Users in the following ways,

- 1) Upload MDQ/Shelf-Capacity at Option/Store level through Excel and review/change SKU level distribution based on pre-calculated size profiles in application.
- 2) Plan MDQ/Shelf-Capacity at Option/Store level in the system and review/change SKU level distribution based on pre-calculated size profiles in application.
- 3) Plan MDQ/Shelf-Capacity at SKU/Store level and Approve MDQ for Min/Max calculations.

In April 18 release for PARX, approved MDQ of 0 or higher values will be mandatory to calculate Min and Max for eligible item-stores. This implies that <u>MDQ approval will be a "MANDATORY" step</u> to enable MinMax calculations from PARX. **If approved MDQ at SKU/Store level is >= 0**, recommended Min Max will be calculated as per definitions.

**Note:** Users are expected to share MDQ and Shelf Capacity at Store/Option level in PARX uploadable format with the support team with name as **MDQ\_<dept>\_<terr>\_<date>.xls** and **ShelfCapacity\_<dept>\_<ter>\_<date>.xls}** 

A sample file format for MDQ and Shelf Capacity Upload are as follows,

| E          | <b>਼ 5</b> • ∂• ∓                             |          |          |          | MDQ_Bal  | byshop_AllT | erritories_Clo | othingBoys_    | Spring_11042 | 2018 [Read-1 |
|------------|-----------------------------------------------|----------|----------|----------|----------|-------------|----------------|----------------|--------------|--------------|
| Fi         | ile Home Insert Page Layout                   | Formu    | ılas Dat | a Revie  | w View   | Foxit P     | DF QT          | fell me what   | you want to  | do           |
| <b>B</b> 8 | : • · · · · · · · · · · · · · · · · · ·       | 3        |          | 2        | -        | -           | 6              |                |              |              |
|            | A                                             | В        | C        | D        | E        | F           | G              | н              | 1            | J            |
| 1          | MDQ                                           | 01_10003 | 01_10004 | 01_10005 | 01_10006 | 01_10007    | 01_10008       | 01_10009       | 01_10010     | 01_10011     |
| 2          | 01_160165040_BLUE_DARK                        | 8        | 8        | 8        | 8        | 8           | 8              | 8              | 8            | 8            |
| 3          | 01_100105041_WHITE_LIGHT                      | •        | •        | •        | 0        | •           | •              | •              | •            | •            |
| 5          | 01_160165042_DLOE_DARK                        | °        | 8        | 0<br>8   | 0        | °           | 0<br>9         | 0              | °            | °            |
| 6          | 01_160165044_GREV_DARK                        | 8        | 8        | 8        | 8        | 8           | 8              | 8              | 8            | 8            |
| 7          | 01_160165075_BLUE_DARK                        | 8        | 8        | 8        | 8        | 8           | 8              | 8              | 8            | 8            |
| 8          | 01 160165076 BLUE DARK                        | 8        | 8        | 8        | 8        | 8           | 8              | 8              | 8            | 8            |
| 9          | 01 160165077 WHITE LIGHT                      | 8        | 8        | 8        | 8        | 8           | 8              | 8              | 8            | 8            |
| 10         | 01_160165078_GREEN_MEDIUM                     | 8        | 8        | 8        | 8        | 8           | 8              | 8              | 8            | 8            |
| 11         | 01_160165079_GREEN_MEDIUM                     | 8        | 8        | 8        | 8        | 8           | 8              | 8              | 8            | 8            |
| 12         | 01_160165116_BLUE_DARK                        | 8        | 8        | 8        | 8        | 8           | 8              | 8              | 8            | 8            |
|            | ᠳ᠊ᢒ᠇᠅᠂᠇                                       |          |          |          | ShelfCa  | ipacity_Bab | yshop_AllTe    | erritories_Clo | othingBoys_  | Spring_1104  |
|            | File Home Insert Page Layo                    | out Fo   | ormulas  | Data     | Review   | View        | Foxit PDF      | ♀ Tell n       | ne what you  | ı want to do |
| A          | $1  \bullet  \vdots  \times  \checkmark  f_x$ | Shelf    | Capacity |          |          |             |                |                |              |              |
| 1          | A                                             | В        | C C      | ) E      | F        | G           | н              | I J            | К            | L            |

|    | А                         | В        | С        | D        | E        | F        | G        | н        | Ι        | J        | К        | L        |
|----|---------------------------|----------|----------|----------|----------|----------|----------|----------|----------|----------|----------|----------|
| 1  | Shelf Capacity            | 01_10003 | 01_10004 | 01_10005 | 01_10006 | 01_10007 | 01_10008 | 01_10009 | 01_10010 | 01_10011 | 01_10013 | 01_10014 |
| 2  | 01_160165040_BLUE_DARK    | 24       | 24       | 24       | 24       | 24       | 24       | 24       | 24       | 24       | 24       | 24       |
| 3  | 01_160165041_WHITE_LIGHT  | 24       | 24       | 24       | 24       | 24       | 24       | 24       | 24       | 24       | 24       | 24       |
| 4  | 01_160165042_BLUE_DARK    | 24       | 24       | 24       | 24       | 24       | 24       | 24       | 24       | 24       | 24       | 24       |
| 5  | 01_160165043_WHITE_LIGHT  | 24       | 24       | 24       | 24       | 24       | 24       | 24       | 24       | 24       | 24       | 24       |
| 6  | 01_160165044_GREY_DARK    | 24       | 24       | 24       | 24       | 24       | 24       | 24       | 24       | 24       | 24       | 24       |
| 7  | 01_160165075_BLUE_DARK    | 24       | 24       | 24       | 24       | 24       | 24       | 24       | 24       | 24       | 24       | 24       |
| 8  | 01_160165076_BLUE_DARK    | 24       | 24       | 24       | 24       | 24       | 24       | 24       | 24       | 24       | 24       | 24       |
| 9  | 01_160165077_WHITE_LIGHT  | 24       | 24       | 24       | 24       | 24       | 24       | 24       | 24       | 24       | 24       | 24       |
| 10 | 01_160165078_GREEN_MEDIUM | 24       | 24       | 24       | 24       | 24       | 24       | 24       | 24       | 24       | 24       | 24       |

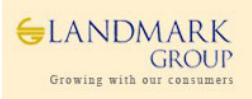

### 1.5.2 MDQ Status Filter

Users are expected to make use of MDQ Status Filters and select data as per requirement. Available MDQ Status are,

- 1. MDQ Approved
- 2. MDQ Not Approved
- 3. MDQ Partially Approved
- 4. MDQ Not Available

The above filters are derived based on the following definitions and data availability. The filter selected in the 2<sup>nd</sup> step, filters the Option and Store in the next step.

- ✓ MDQ Approved If Option\_MDQ was uploaded and all SKU\_MDQ under the Option was approved by the Users at the store level.
- ✓ MDQ Not Approved If Option\_MDQ was uploaded and all SKU\_MDQ under the Option are not yet approved by the Users at the store level.
- ✓ MDQ Partially Approved If Option\_MDQ was uploaded and few SKU\_MDQ under the Option are not yet approved by the Users at the store level.
- ✓ MDQ Not Available If Option\_MDQ was not uploaded by the Users at the store level.

#### 1.5.3 MDQ for MinMax Recommendation

From Apr 18 release for PARX, **approved MDQ of '0' or 'greater value'** will be mandatory to calculate recommended Min Max. This means that if users have not approved SKU MDQ for a store there will not be any recommended MinMax available for approval.

Note :

- ✓ To distinguish '0' and non availability, non available MDQ(SKU & Option) will be formatted to show blank values.
- ✓ Users can also opt to receive the MDQ Status Report published twice a week at Concept/Season/group level which lists all the option/stores for the season.

#### **1.5.4 Eligibility Exceptions Review**

The option/store which are not eligible for Min Max calculations as defined by Users in Excel Uploads. The features will help planners to exclude item/locations from MinMax approval as this will override the calculated "Eligibility" based on pre-allocation, sales, receipts, consolidation.

Users can defined "N" in uploads at Option/Store level as shown in the sample upload below.

| _  |                                |            |          |          |          |           |          |              |              |          |          |
|----|--------------------------------|------------|----------|----------|----------|-----------|----------|--------------|--------------|----------|----------|
| 6  | ᡖᠳ᠇᠅᠂᠇                         |            |          |          |          |           |          |              |              |          |          |
| F  | ile Home Insert Page Layo      | ut Formula | as Data  | Review   | View     | Foxit PDF | © Tel    | l me what yo | ou want to d |          |          |
|    |                                | _          |          |          |          |           |          |              |              |          |          |
| G1 | 12 $\checkmark$ $f_x$          | N          |          |          |          |           |          |              |              |          |          |
|    | A                              | В          | с        | D        | E        | F         | G        | н            | I            | J        | к        |
| 1  |                                | 05_20162   | 05_21001 | 05_21002 | 05_21004 | 05_21005  | 05_21006 | 05_21007     | 05_21008     | 05_21011 | 05_21012 |
| 2  | 05_137142093_MULTICOLOR_C-SHAI | DE N       | N        | N        | N        | N         | N        | N            | N            | N        | N        |
| з  | 05_137142114_MULTICOLOR_C-SHAI | DE N       | N        | N        |          |           |          |              | N            | N        | N        |
| 4  | 05_137286273_MULTICOLOR_C-SHAI | DE N       | N        | N        | N        | N         | N        | N            | N            | N        | N        |
| 5  | 05_141132980_MULTICOLOR_C-SHAI | DE N       | N        | N        | N        | N         | N        | N            | N            | N        | N        |
| 6  | 05_143266762_MULTICOLOR_C-SHAI | DE N       |          | N        |          |           |          |              | N            | N        | N        |
| 7  | 05_143266789_MULTICOLOR_C-SHAI | DE N       |          | N        |          |           |          |              | N            | N        | N        |
| 8  | 05_150343308_MULTICOLOR_C-SHAI | DE N       |          | N        |          |           |          |              | N            | N        | N        |
| 9  | 05_150968674_MULTICOLOR_C-SHAI | DE N       | N        | N        | N        |           |          |              | N            |          | N        |
| 10 | 05_152437287_MULTICOLOR_C-SHAI | DE N       | N        | N        | N        | N         | N        | N            | N            | N        | N        |
| 11 | 05_153040976_MULTICOLOR_C-SHAI | DE N       | N        | N        | N        | N         | N        | N            | N            | N        | N        |
| 12 | 05_153040977_MULTICOLOR_C-SHAI | DE N       | N        | N        | N        | N         | N        | N            | N            | N        | N        |
| 13 | 05_153048186_MULTICOLOR_C-SHAI | DE N       | N        | N        | N        | N         | N        | N            | N            | N        | N        |
| 14 | 05 153048191 MULTICOLOR C-SHAL | DE N       | N        | N        | N        | N         | N        | N            | N            | N        | N        |

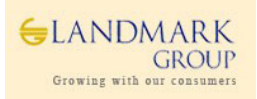

#### 1.5.5 Workbook Details: Master Data Setup Workbook

#### User Roles: Concept Admin, Concept Supply Planner

Master data setup workbook will be used for managing MDQ and Shelf Capacity at SKU/Store level. The key inputs to this workbook will be the Planned Option/Store MDQ uploaded via Excel Sheet. The uploaded Option/Store level MDQ will be distributed to SKU level based on pre-calculated subclass/store/season level size profiles applied to the option.

Alternatively, users can also plan Option/Store level MDQ in the workbook and request for SKU distribution online.

As anotheroption. Users will be also able to enter the SKU level MDQ at required stores and approve the same.

Post review, users will be expected to approve the SKU/Store level MDQ which can be done at a higher level.

#### **KEY MEASURES IN THE WORKBOOK**

#### **TAB: SCP OPTION PARAMETERS**

**Planned MDQ:** Excel Upload/AP interfaced MDQ at Option/Store level. Refer to sample upload file in "Appendix" section. This is a read only measure.

**Override MDQ**: Users can override Option Level MDQ. This data will be defaulted to Planned MDQ if available.

**Planned Shelf Capacity:** Excel Upload/AP interfaced Shelf Capacity at Option/Store level. Refer to sample upload file in "Appendix" section. This is a read only measure.

**Override Shelf Capacity**: Users can override Option Level Shelf Capacity. This data will be defaulted to Planned Shelf Capacity if available.

#### **TAB: SCP OPTION PARAMETERS**

#### WORKSHEET: ELIGIBILITY EXCEPTIONS

**Eligibility Exceptions:** The option/store which are not eligible for Min Max calculations as defined by Users in Excel Uploads. The features will help planners to exclude item/locations from MinMax approval as this will override the calculated "Eligibility" based on pre-allocation, sales, receipts, consolidation.

#### TAB: SCP SKU PARAMETERS

**SKU MDQ:** System calculated MDQ based on subclass/store/size\_range profiles which are pre-calculated in "Analytics". Refer to the "Appendix" section for more details.

**Override SKU MDQ:** Users can override SKU level MDQ distribution after entering Option level MDQ and requesting for MDQ at SKU level.

**SKU Shelf Capacity:** System calculated MDQ based on subclass/store/size\_range profiles which are pre-calculated in "Analytics". Refer to the "Appendix" section for more details.

**Override SKU Shelf Capacity:** Users can override SKU level MDQ distribution after entering Option level MDQ and requesting for MDQ at SKU level.

**Approve:** "Check Box" to approve final MDQ. Users have to invoke "Planning Actions  $\rightarrow$  Approve" to approve the final MDQ values.

Approved By: user name who has last approved the MDQ

Approved Date: Last captured date when SKU MDQ was approved.

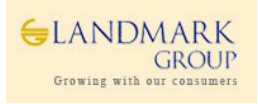

**Step 1:** Login to the respective local domain/Group, Click "New" and under the tab **1. Master Data SetUp**, Open **1.SCP Master data SetUp Workbook.** 

**Step 2:** Select data as per Wizard , Season(One)  $\rightarrow$  MDQ Status(es)  $\rightarrow$  Territories->Classes/Packgroups.

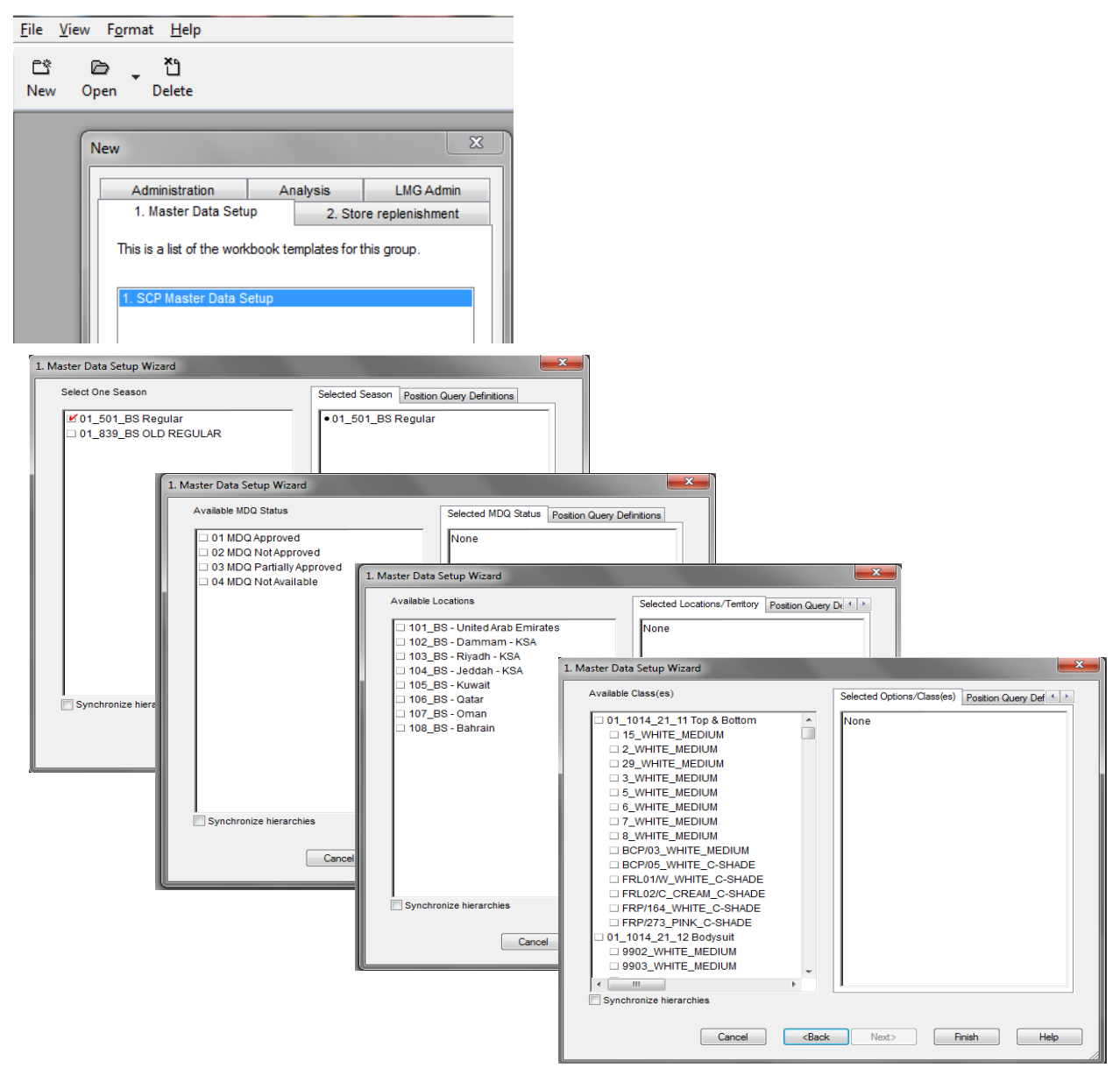

Options/SKU will be included in the workbook as per Season/Class selected. Similary stores will be included based on selected Store selected.

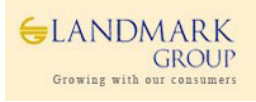

**Step 3:** In **Master Data setup workbook**, there are two tabs available to Plan Option level and approve SKU level data respectively.

Navigate to **"SCP Option Parameters"** Tab and review the uploaded(via Excel) **"Planned MDQ**" at Option/Store level. The batch calculated SKU level MDQ (based on subclass/store size profiles) will be available under the **"SCP SKU Parameters"** tab. Users can navigate to this tab and review **"SKU MDQ**" and make changes in "Override SKU MDQ" if required.

|                                     |                   |                         | E               | xcel Unl       | oad                  |             |               |           |                  |                  |                         |                           |
|-------------------------------------|-------------------|-------------------------|-----------------|----------------|----------------------|-------------|---------------|-----------|------------------|------------------|-------------------------|---------------------------|
| Option Parameters SKU Parameters    | s                 |                         |                 |                |                      |             |               |           |                  |                  |                         |                           |
| Seasons Location                    |                   |                         |                 |                |                      |             |               |           |                  |                  |                         |                           |
| 01 501 BS Regular 01_10003 BS -/    | Al Qasmia SHJ     | 14 44 🗰                 |                 |                |                      |             |               |           |                  |                  |                         |                           |
|                                     | Store Cluster Map | MDQ Status              | Planned MDQ O   | verride MDQ Pi | anned Shelf Capacity | Override St | nelf Capacity |           |                  |                  |                         |                           |
| SB-12_PINK_C-SHADE                  | unassigned        | 01 MDQ Approved         | 12              | 12             | 0                    |             | 0             |           |                  |                  |                         |                           |
| SB-11_C-COLOR_C-SHADE               | unassigned        | 01 MDQ Approved         | 12              | 12             | 0                    |             | 0             |           |                  |                  |                         |                           |
| QZ0054D17_GREY_C-SHADE              | unassigned        | 01 MDQ Approved         | 12              | 12             | 0                    |             | 0             |           |                  |                  |                         |                           |
| QZ0053D17_BEIGE_C-SHADE             | unassigned        | 01 MDQ Approved         | 12              | 12             | 0                    |             | 0             |           |                  |                  |                         |                           |
| QZ0052D17_PINK_C-SHADE              | unassigned        | 01 MDQ Approved         | 12              | 12             | 0                    |             | 0             |           |                  |                  |                         |                           |
| QZ0051D17_CREAM_C-SHADE             | unassigned        | 01 MDQ Approved         | 12              | 12             | 0                    |             | 0             |           |                  |                  |                         |                           |
| QZ0050D17_PINK_C-SHADE              | una Option Para   | meters SKU Paramete     | ers             |                |                      |             |               |           |                  |                  |                         |                           |
| QZ0043D17_C-COLOR_C-SHADE           | una Seasons       | Location                |                 |                |                      |             |               |           |                  |                  |                         |                           |
| QZ0034D17_C-COLOR_C-SHADE           | una od cod pou    | Decular 04 40002 DC     | AL Queenia CIUL |                |                      |             |               |           |                  |                  |                         |                           |
| QZ0033D17_C-COLOR_C-SHADE           |                   | Requiar 01_10003 BS     | - Al uasmia Shu |                |                      |             |               |           |                  |                  |                         |                           |
| QZ0031D17_BROWN_C-SHADE             | una               |                         |                 |                | Planned Launch       | Ranged      | Option MDC    | SKU MDQ   | Override SKU MDQ | Option Shelf Cap | acity SKU Shelf Capacit | y Override SKU Shelf Capa |
|                                     | 01_11012706       | 61 Strapy Vest -White 2 | 24-36m_SZAP-3Y  |                |                      | <b>1</b>    |               | 50        | 50               | *******          | XX                      | 0 (                       |
|                                     | 01_1101280        | 13 S/S T Shirt-White-24 | I-36M_SZAP-3Y   |                |                      | V           |               | × 50      | 50               |                  | XX                      | 0 (                       |
|                                     | 01_11012843       | 27 L/S T Shirt-White-24 | -36M_SZAP-3Y    |                |                      | V           |               | 50        | 50               | ********         | ***                     | 0 (                       |
|                                     | 01_1101284        | 51 O/F Pyjama-White-2   | 4-36M_SZAP-3Y   |                |                      | V           |               | \$ 50     | 50               |                  | ×××                     | 0 (                       |
|                                     | 01_1101290        | 24 Soaker Panty-White   | -24-36M_SZAP-3  | Y              |                      | V           |               | 2 50<br>× | 50               |                  | ××                      | 0 (                       |
|                                     | 01_1101290        | 83 Regular Panty-White  | -24-36M_SZAP-3  | IY             |                      | Ľ           |               | X 50      | 50               |                  | XXX                     | 0 (                       |
|                                     | 01_1101310        | 10 Vest-White-24-36M    | SZAP-3Y         |                |                      | Ľ           |               | × 76      | 76               |                  | XX                      | 0 (                       |
| 01_110134114 Shorts 0-3 M_SZAP-0-3M |                   |                         |                 |                |                      | V           |               | 35        | 35               |                  | ××                      | 0 (                       |
|                                     | 01_1101344        | 21 Shorts 3-6 M_SZAP    | -3-6M           |                |                      | <u>v</u>    |               | × 15      | 15               |                  | XX                      | 0 (                       |
|                                     | 01_1185419        | 02 TRAINER PANTY PV     | C/CTN-LEMON-18  | M_SZAP-18M     |                      | <u>v</u>    |               | 8 12      | 12               |                  | XX                      | 0 (                       |
| 01_129209981 Cap-White_C-SZAPPL     |                   |                         |                 |                |                      | <u> </u>    |               | 25        | 25               | *******          | XXX                     | 0 (                       |

If any changes are required at Option level MDQ, users can change "Override MDQ" or "Override Shelf Capacity" at Option level, execute Planning Actions -> "Request Size MDQ/Shelf Capacity" and review "SKU MDQ" and "SKU Shelf Capacity in SCP SKU Parameters tab.

(Refer to Next Page)

| SCP Options Parameters SCP SKIL Parameters |                                                   |                          |                                           |                |        |           |                |
|--------------------------------------------|---------------------------------------------------|--------------------------|-------------------------------------------|----------------|--------|-----------|----------------|
| Seasons Location                           |                                                   |                          |                                           |                |        |           |                |
| 03 218 SP-B -AIS 03_21001 CP - Fujairah    |                                                   | <b>\</b>                 |                                           |                |        |           |                |
|                                            | Planned Launch Planned Buy (                      | Qty Planned MDQ Override | MDQ                                       |                |        |           |                |
| 8600870 FOR617TRS04_BROWN_MEDIUM           |                                                   | 0 16                     | 20                                        |                |        |           |                |
| 8600869 FOR617TRS03_GREY_MEDIUM            |                                                   | 0 16                     | 16                                        |                |        |           |                |
| 6910218 S1ES18TRS05 GREY MEDIUM            |                                                   | 0 16                     | 16                                        |                |        |           |                |
|                                            |                                                   |                          |                                           |                |        |           |                |
|                                            | <u>F</u> ile <u>E</u> dit <u>V</u> iew F <u>o</u> | rmat <u>W</u> indow Pla  | nning Actions <u>H</u> elp                |                |        |           |                |
|                                            | 4                                                 |                          | . Request Size MDQ/Shelf Capacity         |                |        |           |                |
|                                            |                                                   | _ C° _                   | Approve Parameters                        |                |        |           |                |
|                                            | revious Next                                      | New                      | Open Kerresn Cio                          |                |        |           |                |
|                                            |                                                   | II                       |                                           | •              |        |           |                |
|                                            |                                                   |                          |                                           |                |        |           |                |
|                                            |                                                   |                          | SCP Options Parameters SCP SKU Parameters | s              |        |           |                |
|                                            |                                                   |                          | Seasons Location                          |                |        |           |                |
|                                            |                                                   |                          | 03 218 SP-B -AIS 03_21001 CP - Fujairah   | <b>₩₩H</b>     |        |           |                |
|                                            |                                                   |                          | · · · · · · · · · · · · · · · · · · ·     | Planned Launch | Ranged | SKU MDQ 0 | verride SKU ME |
|                                            |                                                   |                          | 8600870 FOR617TRS04_BROWN_MEDIUM          |                | 1      | 16        |                |
|                                            |                                                   |                          | - # 03_159983107 TROUSERS_SZAP-30         |                | 1      | 1         |                |
| ernatively, users can also ov              | erride SKU MD                                     | Q at SKU leve            | - 🎒 03_159983108 TROUSERS_SZAP-32         |                | 1      | 3         |                |
|                                            |                                                   |                          | - 🎒 03_159983109 TROUSERS_SZAP-34         |                |        | 3         |                |
|                                            |                                                   |                          | - 🎒 03_159983110 TROUSERS_SZAP-36         |                |        | 5         |                |
|                                            |                                                   |                          | - 🎒 03_159983111 TROUSERS_SZAP-38         |                |        | 2         |                |
|                                            |                                                   |                          | - 🛱 03_159983112 TROUSERS_SZAP-40         |                |        | 1         |                |
|                                            |                                                   |                          | 03_159983113 TROUSERS_SZAP-42             |                |        | 1         |                |

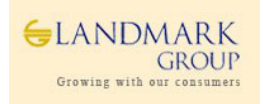

| SCP Options Parameters SCP SKU Parameters |                |        |         |                  |
|-------------------------------------------|----------------|--------|---------|------------------|
| Seasons Location                          |                |        |         |                  |
| 03 218 SP-B -AIS 03_21001 CP - Fujairah   | I< <>>►        |        |         |                  |
|                                           | Planned Launch | Ranged | SKU MDQ | Override SKU MDQ |
| 28600870 FOR617TRS04_BROWN_MEDIUM         |                |        | 16      | 21               |
| - 🎒 03_159983107 TROUSERS_SZAP-30         |                |        | 1       | 3                |
| - 🎒 03_159983108 TROUSERS_SZAP-32         |                |        | 3       | 3                |
| - 🎒 03_159983109 TROUSERS_SZAP-34         |                |        | 3       | 5                |
| - 🎒 03_159983110 TROUSERS_SZAP-36         |                |        | 5       | 4                |
| - 🎒 03_159983111 TROUSERS_SZAP-38         |                |        | 2       | 2                |
| - 🎒 03_159983112 TROUSERS_SZAP-40         |                |        | 1       | 2                |
| G3_159983113 TROUSERS_SZAP-42             |                |        | 1       | 2                |

**Step 4:** In this step, once SKU MDQ/Shelf Capacity are finalised, users should approve the MDQ/Shelf Capacity (Lower/Higher) level. The system will maintain the history of Approved MDQ/Approved Shelf Capacity as shown below.

Click "Approve" Boolean  $\rightarrow$  Planning Actions (Approve Parameters). Users will be able to see approved MDQ, Approved By and Approved date in respective Measures.

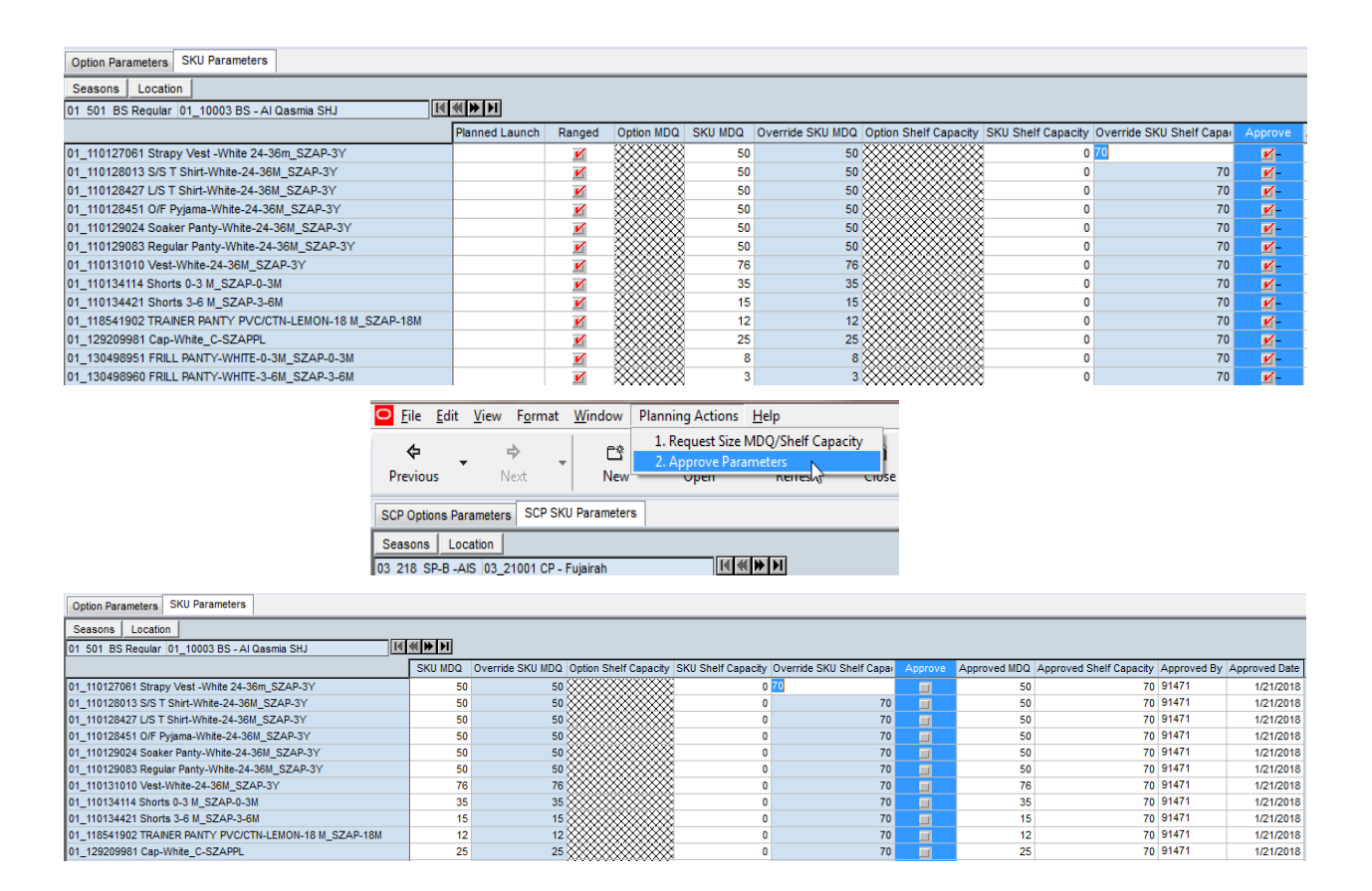

Approved MDQ and Shelf Capacity will be fed to MinMax calculation Engine for computing Recommended Min Max values.

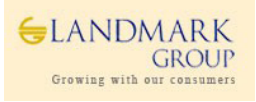

**Step 5 (Optional):** Navigate to the Option Parameters tab and select Window  $\rightarrow$  Review Eligibility Exceptions. In this step users can setup Option/Store as "Uneligible for Replenishment" if required. The setup is available as excel upload and Boolean setup in the workbook.

| ļ | ○ <u>F</u> ile       | <u>E</u> dit | <u>V</u> iew | F <u>o</u> rmat  | Wi       | indow                                                        | <b>Planning Actions</b> | <u>H</u> elp |  |  |  |  |
|---|----------------------|--------------|--------------|------------------|----------|--------------------------------------------------------------|-------------------------|--------------|--|--|--|--|
|   | <b>¢</b><br>Previou: | s.           | N            | <b>⇒</b><br>lext |          | <u>N</u> ew window<br>Delete window<br><u>R</u> ename window |                         |              |  |  |  |  |
|   | Option Par           | ameter       | rs SK        | U Paramete       |          | <u>H</u> ide                                                 |                         |              |  |  |  |  |
| ļ | Seasons              | Loca         | ation        |                  | _        | Unnue                                                        |                         |              |  |  |  |  |
|   | 01 501 BS            | Requ         | lar 01_      | 10003 BS         | 98       | 습 <u>C</u> ascade<br>금 <u>T</u> ile horizontal               |                         |              |  |  |  |  |
| ļ | CL 31111             |              |              |                  | ш        | The ve                                                       |                         | <u> </u>     |  |  |  |  |
| ļ | CL 31111             |              |              |                  |          | 1 Option Parameters                                          |                         |              |  |  |  |  |
| l | CL-DAM2_             | MULTIC       | OLOR         | MULTISHA         | <b>~</b> | 2 Revie                                                      | w Eligibility Excepit   | ons          |  |  |  |  |
| ļ | DAM1_MUL             | TICOL        | OR_MU        | LTISHADE         | _        |                                                              |                         |              |  |  |  |  |
| ķ | DMMCL1               |              |              |                  |          |                                                              |                         |              |  |  |  |  |
| l | JEDCL1               |              |              |                  |          |                                                              |                         |              |  |  |  |  |
| l | R101-162_            | MULTIC       | COLOR        | DARK             |          |                                                              |                         |              |  |  |  |  |
| ļ | RYDCL1               |              |              |                  |          |                                                              |                         |              |  |  |  |  |
|   | -                    |              |              |                  |          |                                                              |                         |              |  |  |  |  |

"Eligibility exceptions" are defined by users to override the "System Eligibility" for calculating MinMax during approval process. This setting can be proactively used by the planners to avoid calculating system recommended MinMax and approving the same during masss approval.

This feature is available at Option/Store level and will be available in MinMax approval workbook for user review.

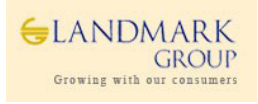

# 1.6 Replenishment Variables SetUp & Approval

Replenishment Variables SetUp/Approval workbook will be used to setup Min/Max definition, Review and change Lead Time/Review Time thorugh an Approval process. These workbooks will be loaded with default Min/Max formula and calculated Lead Times for user review.

#### 1.6.1 Min Max Calculations

#### High level Min/Max calculation can be described as follows

Min = MDQ+ Demand Over Lead Time Max = Min + Demand Over Review Time

For system calculations, the below MinMax formula has been configured.

#### Min =MinDQ+ ROUND(DoLT)+<SS> Max = Min+Max(DoRT,1)

Where, MDQ = Approved MDQ Demand Over Lead Time (DoLT) = Planned Daily ROS \* Approved RDC to Store Lead Time Demand Over Review Time(DoRT) = Planned Daily ROS \* Approved Review Time for the Store Safety Stock <SS> = Additional but Optional Stock calculated based on Store service level to cover the variability in demand and Lead Time.

If Shelf Capacity(SC) is defined , both Min and Max will be capped by Shelf Capacity as follows,

#### Min=MIN (MDQ+ROUND(DoLT)+<SS>,SC-1) Max= MIN (Min+MAX(DoRT,1),SC)

- ✓ Safety stock <SS> will be present as optional variable which can be included in Min/Max calculations at Class/Season/Store Cluster level in this workbook. Though Safety stock service levels will be recommended via Analytics at SKU/Store level, Concept Planners will be able to set Service level at Class/Seas/Store Cluster Levels in this workbook.
- ✓ If Safety stock is included in calculations with no pre-defined service levels, safety stock will be calculated based on analytics interfaced recommended service levels (will be available in Min/Max Approval workbook, Refer section 1.7).
- ✓ All changes made to Min/Max definition, suggested Lead Times will go through approval process with last approval details.

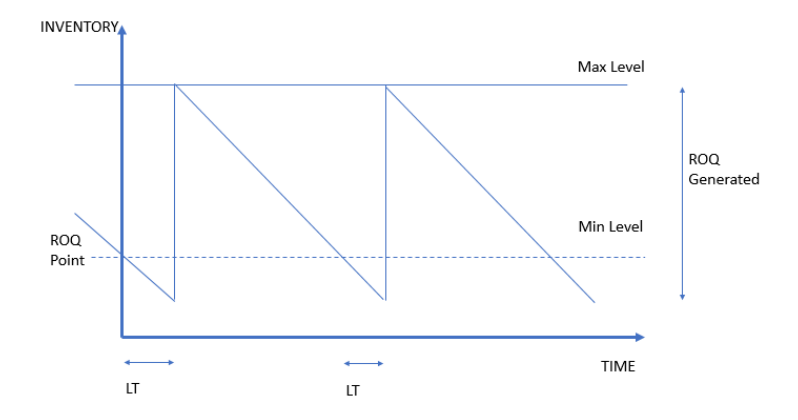

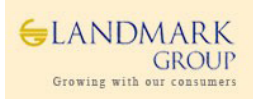

#### 1.6.1 ROS Cut Off Criteria and SetUp

This Change has been included in Jan 18 release to stop Min Max in RMS for an Option which "Qualify" for Cut Off based on RDC Stock Availability (Shortage). Based on potential to sell and expected Lifespan, stores be categorized for final cut Off.

PARX will auto-stop replenishment if an Option/Store is eligible for "Auto Cut Off". This indicator will be interfaced daily from Netezza to PARX at Option/Store level with expected Planned Exit Date. If an Option/Store is eligible for "Auto Cut Off", system will generate files to stop RMS Min-Max replenishment for the Planned Exit date.

Currently the planned exit date is defaulted to "Today".

Below parameters are required for setup to calculate the "auto cut off indicator"

**DC Scarcity Threshold:** what % of stock left in DC should trigger the Option level ROS Cut Off. This is compared to WH Stock or Wh Receipt. Defined at Terr/Class/ Product Cluster level, the % will trigger the MinMax Cut Off calculations for Options in the territory.

**Tolerance Threshold:** To what %, the actual remaining warehouse stock should be inflated to cover the need of territory stores.

- ✓ Users will be responsible to setup first MinMax for any Product Type. In case, an Item is eligible for replenishment, but Users have not approved MinMax, system will not auto approve any MinMax parameters.
- ✓ Auto Cut Off will happen only once for any Option/Store. If User decides to extend/reapprove MinMax after auto cutoff is generated and uploaded in RMS, system will not cutoff the replenishment again.Warehouse shortage and tolerance parameter should be defaulted to 0%.

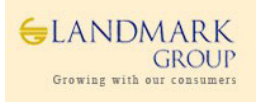

#### 1.6.2 Workbook Details: Replenishment Variables SetUp

#### User Roles: Concept Admin, Concept Supply Planner

#### **KEY MEASURES IN THE WORKBOOK**

#### TAB: SCP REPLENISHMNT VARIABLES

Min-MinDQ – Boolean Measure to include MinDQ in Min Calculations.
Min- Safety Stock – Boolean Measure to include Safety Stock in Min Calculations.
Min- Demand Over Lead Time – Boolean Measure to include Demand over Lead Time in Min Calculations.
Max- Demand Over Review Time – Boolean Measure to include Demand Over Review Time in Max Calculations.
Submit for Approval – Boolean Measure to be selected if users want to submit definition for approval.
Submitted Min Definition – Submitted Min Definition by user
Submitted Max Definition – Submitted Max Definition by User

#### TAB: STORE LEAD TIME & REVIEW TIME

Avg Lead Time – Calculated Lead Time from Analytics based on last 6 months shipments from RDC to Store. Override Lead Time – User Override option if there are any changes required form calculated Lead Time. Review Time – Default review Time of 1 day Override Review Time – User Override option if there are any changes required in review Time. Submit for Approval – Boolean Measure to be selected if users want to submit definition for approval.

#### **TAB: THRESHOLD VARIABLES**

**DC Scarcity Threshold** : what % of stock left in DC should trigger the Option level ROS Cut Off. This is compared to WH Stock/Wh Receipt. Defined at Terr/Class/ Product Cluster level, the % will trigger the MinMax Cut Off calculations for Options in the territory.

**Tolerance Threshold :** To what %, the actual remaining warehouse stock should be inflated to cover the need of territory stores.

Step 1: Login to the respective local domain/Group, Click "New" and under the tab 2. Store Replenishment, Open 2.SCP Replenishment Variables SetUp

| <u>File V</u> iew F <u>o</u> | rmat <u>H</u> elp          |                       |                               |
|------------------------------|----------------------------|-----------------------|-------------------------------|
| 🗈 🖻<br>New Open              | <b>ະ</b> ນ<br>Delete       |                       |                               |
|                              | lew                        |                       | <b>x</b>                      |
|                              | Administration             | Analysis<br>n 2. Stor | LMG Admin<br>re replenishment |
|                              | This is a list of the work | book templates for t  | his group.                    |
|                              | 1. SCP Replenishment       | Variables Setup       |                               |
|                              | 2. SCP Replenishment       | Variables Approva     | 1                             |
|                              | 3. SCP Replenishment       | Min-Max Approval      |                               |

**Step 2:** Select data as per Wizard , Season(One)  $\rightarrow$  Select Territory(s)  $\rightarrow$  Select Class(es) and click "Finish".

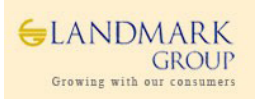

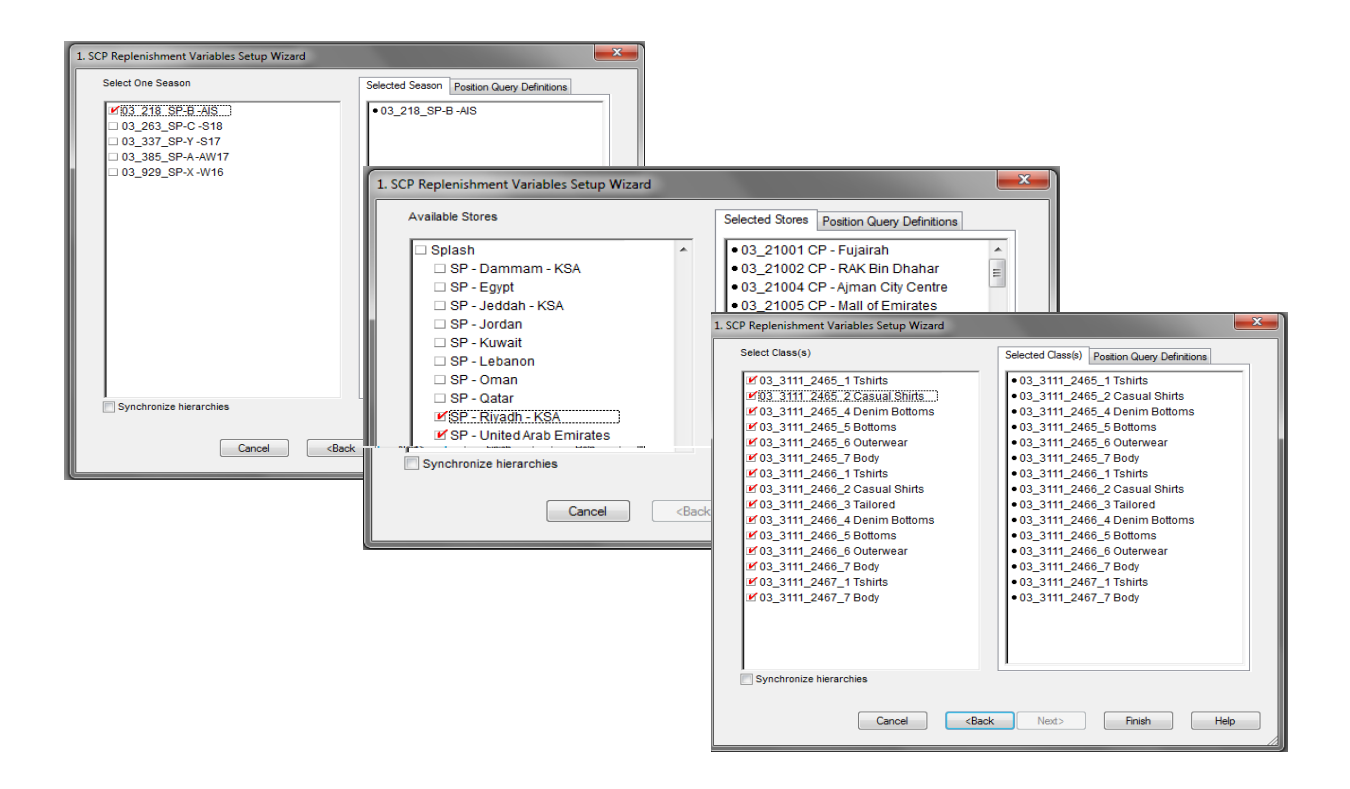

**Step 3:** Navigate to SCP Replenishment Variables workbook and review the default definition of Min/Max available at Class/Store Cluster/Product Cluster/Season level.

Include Safety Stock (if required) or else submit the default definition for approval. This would be one time preseason activity however it can be changed any time during the in-season.

| Store Replenishment Variable               | s Store Lea  | d & Review Time T  | Threshold Variables    |                         |                |                |                     |  |  |
|--------------------------------------------|--------------|--------------------|------------------------|-------------------------|----------------|----------------|---------------------|--|--|
| Seasons Store                              | Cluster Pi   | roduct Cluster     |                        |                         |                |                |                     |  |  |
| 01 383 BSAUTUMN WINTER 2017 A// 菜調 🔣 🗮 🕨 🕨 |              |                    |                        |                         |                |                |                     |  |  |
|                                            | Min - Min DQ | Min - Safety Stock | Min - Demand Over Lead | Max - Demand Over Revie | Min Definition | Max Definition | Submit for Approval |  |  |
| 01_1011_31_11 Tops                         | Ľ            |                    | <b>Z</b>               | V                       | MIN((MDQ+R     | MIN(Min+MAX    |                     |  |  |
| 01_1011_31_12 Bottoms                      | K            |                    | <b>M</b>               | V                       | MIN((MDQ+R     | MIN(Min+MAX    |                     |  |  |
| 01_1011_31_14 Outerwear                    | <b>K</b>     |                    | <b>M</b>               | V                       | MIN((MDQ+R     | MIN(Min+MAX    |                     |  |  |
| 01_1011_31_15 Sets                         | <b>K</b>     |                    | V                      | V                       | MIN((MDQ+R)    | MIN(Min+MAX    |                     |  |  |
| 01_1011_31_16 One-piece                    | <b>K</b>     |                    | V                      | V                       | MIN((MDQ+R)    | MIN(Min+MAX    |                     |  |  |
| 01_1011_31_17 Accessories                  | <b>K</b>     |                    | V                      | V                       | MIN((MDQ+R)    | MIN(Min+MAX    |                     |  |  |
| 01_1011_32_11 Tops                         | Ľ            |                    | V                      | V                       | MIN((MDQ+RI    | MIN(Min+MAX    |                     |  |  |
| 01_1011_32_12 Bottoms                      | K            |                    | V                      | V                       | MIN((MDQ+RI    | MIN(Min+MAX    |                     |  |  |
| 01_1011_32_14 Outerwear                    | K            |                    | V                      | V                       | MIN((MDQ+RI    | MIN(Min+MAX)   |                     |  |  |
| 01_1011_32_15 Sets                         | K            |                    | V                      | V                       | MIN((MDQ+RI    | MIN(Min+MAX)   |                     |  |  |
| 01_1011_32_16 One-piece                    | K            |                    | V                      | V                       | MIN((MDQ+RI    | MIN(Min+MAX)   |                     |  |  |
| 01_1011_32_17 Accessories                  | K            |                    | V                      | V                       | MIN((MDQ+RI    | MIN(Min+MAX)   |                     |  |  |
| 01_1011_33_11 Tops                         | V            |                    | Ľ                      | V                       | MIN((MDQ+R     | MIN(Min+MAX)   |                     |  |  |
| 01_1011_33_12 Bottoms                      | V            |                    | Ľ                      | V                       | MIN((MDQ+R     | MIN(Min+MAX)   |                     |  |  |
| 01_1011_33_14 Outerwear                    | V            |                    | <b>V</b>               | V                       | MIN((MDQ+R     | MIN(Min+MAX    |                     |  |  |

Review the definition and submit for approval.

Note- Min/Max Definition to be approved prior the Season Lauch.

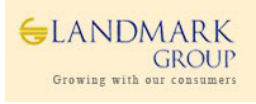

| asons Store Cluster                                                                                                    |                                                                                                    |                                                                                                    |                                                                                                    |                                                                                                    |                                                                                                    |                           |                                   |
|----------------------------------------------------------------------------------------------------|----------------------------------------------------------------------------------------------------|----------------------------------------------------------------------------------------------------|----------------------------------------------------------------------------------------------------|----------------------------------------------------------------------------------------------------|----------------------------------------------------------------------------------------------------|---------------------------|-----------------------------------|
| 18_SP-B -AIS all [Store Cluste                                                                                                    |                                                                                                    |                                                                                                    |                                                                                                    |                                                                                                    |                                                                                                    |                           |                                   |
|                                                                                                    | Min - Min DQ                                                                                                    | Min - Safety Stock                                                                                                    | Min - Demand Over Lead                                                                                                    | Max - Demand Over Rev                                                                                                    | /ie Min Definition                                                                                                    | Max Definition            | Submit for Approval               |
| II [Product]                                                                                                    | <b>N</b>                                                                                                    |                                                                                                    | Ľ                                                                                                    | <b>V</b>                                                                                                    | MinDQ + DOLT                                                                                                    | Min + DORT                | <b>1</b>                          |
| 03_3111_2465_1 Tshirts                                                                                                    | <b>M</b>                                                                                                    |                                                                                                    | Ľ                                                                                                    |                                                                                                    | MinDQ + DOLT                                                                                                    | Min + DORT                | <b>Z</b>                          |
| 03_3111_2465_2 Casual Shir                                                                                                    | ts 🗾 🗹                                                                                                    |                                                                                                    | Ľ                                                                                                    |                                                                                                    | MinDQ + DOLT                                                                                                    | Min + DORT                | <b>Z</b>                          |
| 03_3111_2465_4 Denim Botte                                                                                                    | oms 🗹                                                                                                    |                                                                                                    |                                                                                                    | <b>V</b>                                                                                                    | MinDQ + DOLT                                                                                                    | Min + DORT                | <b>M</b>                          |
| 03_3111_2465_5 Bottoms                                                                                                    | <b>M</b>                                                                                                    |                                                                                                    |                                                                                                    | <b>V</b>                                                                                                    | MinDQ + DOLT                                                                                                    | Min + DORT                | <b>M</b>                          |
| 03_3111_2465_6 Outerwear                                                                                                    | <b>M</b>                                                                                                    |                                                                                                    |                                                                                                    | <b>V</b>                                                                                                    | MinDQ + DOLT                                                                                                    | Min + DORT                | <b>M</b>                          |
| 03_3111_2465_7 Body                                                                                                    |                                                                                                    |                                                                                                    | <b>K</b>                                                                                                    |                                                                                                    | MinDQ + DOLT                                                                                                    | Min + DORT                | <b>M</b>                          |
| 03_3111_2466_1 Tshirts                                                                                                    |                                                                                                    |                                                                                                    | <b>Z</b>                                                                                                    |                                                                                                    | MinDQ + DOLT                                                                                                    | Min + DORT                | <u> </u>                          |
| 03_3111_2466_2 Casual Shi                                                                                                    | ts 🗾 🗹                                                                                                    |                                                                                                    | <b>Z</b>                                                                                                    |                                                                                                    | MinDQ + DOLT                                                                                                    | Min + DORT                | <u> </u>                          |
| 03_3111_2466_3 Tailored                                                                                                    |                                                                                                    |                                                                                                    | <b>M</b>                                                                                                    | <u>N</u>                                                                                                    | MinDQ + DOLT                                                                                                    | Min + DORT                | <b>N</b>                          |
| 03_3111_2466_4 Denim Botto                                                                                                    | oms 🗹                                                                                                    |                                                                                                    | <b>N</b>                                                                                                    | <u>N</u>                                                                                                    | MinDQ + DOLT                                                                                                    | Min + DORT                | <b>N</b>                          |
| 03_3111_2466_5 Bottoms                                                                                                    |                                                                                                    |                                                                                                    | <b>N</b>                                                                                                    | <u>N</u>                                                                                                    | MinDQ + DOLT                                                                                                    | Min + DORT                | <b>N</b>                          |
| 03_3111_2466_6 Outerwear                                                                                                    |                                                                                                    |                                                                                                    | <b>M</b>                                                                                                    | <u>N</u>                                                                                                    | MinDQ + DOLT                                                                                                    | Min + DORT                | <b>N</b>                          |
| 03_3111_2466_7 Body                                                                                                    | <u> </u>                                                                                                    |                                                                                                    | <b>N</b>                                                                                                    | <u>N</u>                                                                                                    | MinDQ + DOLT                                                                                                    | Min + DORT                | <b>N</b>                          |
| 03_3111_2467_1 Tshirts                                                                                                    |                                                                                                    |                                                                                                    | <b>N</b>                                                                                                    | <u>N</u>                                                                                                    | MinDQ + DOLT                                                                                                    | Min + DORT                | <b>N</b>                          |
| 03_3111_2467_7 Body                                                                                                    | <b>M</b>                                                                                                    |                                                                                                    | <b>K</b>                                                                                                    |                                                                                                    | MinDQ + DOLT                                                                                                    | Min + DORT                |                                   |
| Previ                                                                                                    | ous                                                                                                    | Next                                                                                                    | New                                                                                                    | Open                                                                                                    | Refresh                                                                                                    |                           |                                   |
| SCP Re                                                                                                    | plenishment \                                                                                                    | /ariables Sto                                                                                                    | ore Lead Time & Re                                                                                                    | view Time                                                                                                    |                                                                                                    |                           |                                   |
|                                                                                                    | 1                                                                                                    | ore Cluster                                                                                                    |                                                                                                    |                                                                                                    |                                                                                                    |                           |                                   |
| Sea                                                                                                    | sons   Ste                                                                                                    |                                                                                                    |                                                                                                    |                                                                                                    |                                                                                                    |                           |                                   |
| Sea:<br>03_218                                                                                                    | SP-B -AIS al                                                                                                    | I [Store Cluste                                                                                                    | r]  🕷 💓 🕅                                                                                                    |                                                                                                    |                                                                                                    | No Ap                     | proved Def                        |
| Sea<br>03_218                                                                                                    | SP-B -AIS al                                                                                                    | I [Store Cluste                                                                                                    | r]  { ( ( )) >)                                                                                                    |                                                                                                    |                                                                                                    | No Ap<br>vet, re          | proved Def                        |
| nishment Variables Store Lead Time                                                                                                    | SONS St<br>SP-B -AIS al<br>& Review Time                                                                                                    | I [Store Cluste                                                                                                    | r] 14                                                                                                    |                                                                                                    |                                                                                                    | No Ap<br>yet, re<br>appro | proved Def<br>equires mar<br>val  |
| shment Variables Store Lead Time<br>Store Cluster  <br>B-ALS   all [Store Cluster]                                                                                                    | SONS St<br>SP-B -AIS at<br>A Review Time                                                                                                    | I [Store Cluste                                                                                                    | r] [4 (*) ))                                                                                                    |                                                                                                    |                                                                                                    | No Ap<br>yet, re<br>appro | proved Def<br>equires mar<br>val  |
| Seat<br>03_218_<br>s Store Cluster<br>-B-AIS (all (Store Cluster) (E) (***)<br>Min t                                                                                                    | SONS St<br>SP-B -AIS al<br>& Review Time<br>Max Defin                                                                                                    | II [Store Cluste                                                                                                    | r] III III IIII                                                                                                    | Jbmitted Max Definition Submit                                                                                                    | ted By Submit Date A                                                                                                    | No Ap<br>yet, re<br>appro | pproved Def<br>equires mar<br>val |
| Store Lead Time<br>s Store Cluster<br>B-AIS at [Store Cluster]<br>Min D<br>Luct]                                                                                                    | sons         St           _SP-B         -AIS         a           & Review Time                                                                                                    | I [Store Cluste                                                                                                    | r] III III IIII IIIIIIIIIIIIIIIIIIIIIII                                                                                                    | Jbmitted Max Definition Submit<br>in + DORT poolas                                                                                                    | ted By Submit Date A                                                                                                    | No Ap<br>yet, re<br>appro | oproved Def<br>equires mar<br>val |
| Sea<br>03_218<br>ishment Variables<br>Store Cluster<br>B -AS all Store Cluster<br>B -AS all Store Cluster<br>Min C<br>Min C<br>Min C<br>Min C                                                                                                    | SONS St<br>SP-B -AIS al<br>& Review Time<br>lefinition Max Defin<br>+ DOLT Min + DORT<br>+ DOLT Min + DORT                                                                                                    | Il [Store Cluste                                                                                                    | r] III III IIII IIIIIIIIIIIIIIIIIIIIIII                                                                                                    | Jomited Max Definition Submi<br>in + DORT poojas<br>in + DORT poojas                                                                                                    | ted By Submt Date A<br>10/4/2017<br>10/4/2017                                                                                                    | No Ap<br>yet, re<br>appro | pproved Def<br>equires mar<br>val |
| Seat<br>03_218_<br>03_218_<br>bishment Variables Store Lead Time<br>s Store Custer<br>-B -AIS al [Store Cluster] [E () )<br>-B -AIS al [Store Cluster] [E () )<br>-B -AIS al [Store Cluster] [E () ]<br>-B -AIS al [Store Cluster] [E () ]<br>-B -AIS al [Store Cluster]                                                                                                    | sons         St           _SP_B         _AIS         al           & Review Time                                                                                                    | Il [Store Cluste                                                                                                    | DVAI Submitted Min Definition S<br>MinDQ + DOLT M<br>MinDQ + DOLT M                                                                                                    | ubmitted Max Definition Submit<br>in + DORT poojas<br>in + DORT poojas<br>in + DORT poojas                                                                                                    | ted By Submit Date A(<br>10/4/2017<br>10/4/2017<br>10/4/2017                                                                                                    | No Ap<br>yet, re<br>appro | proved Def<br>equires mar<br>val  |
| Store Luster<br>Store Cluster<br>ALS [all [Store Cluster] [K(*()*)<br>ALS [all [Store Cluster] [K(*()*)<br>III_2465_1 Tahirts MinDO<br>Lustom Menu Response                                                                                                    | SONS St<br>_SP-B -AIS al<br>& Review Time<br>b<br>b<br>b<br>b<br>b<br>b<br>b<br>c<br>finition<br>Max Defit<br>+ DOLT<br>Min + DORT                                                                                                    | Il [Store Cluster                                                                                                    | r] III III IIII<br>by al Submitted Min Definition S<br>MinDQ + DOLT M<br>MinDQ + DOLT M<br>MinDQ + DOLT M                                                                                                    | ubmitted Max Definition Submit<br>in + DORT poojar<br>in + DORT poojar<br>in + DORT poojar                                                                                                    | ted By Submit Date A<br>10/4/2017<br>10/4/2017<br>10/4/2017<br>10/4/2017                                                                                                    | No Ap<br>yet, re<br>appro | oproved Def<br>equires mar<br>val |
| Sea<br>03_218<br>hment Variables Store Lead Time<br>Store Cluster   Store Cluster                                                                                                    | SONS St<br>SP-B -AIS al<br>a Review Time<br>Pil<br>Definition Max Defin<br>+ DOLT Min + DORT<br>+ DOLT Min + DORT                                                                                                    | Il [Store Cluste                                                                                                    | r] III III IIII IIII<br>oval Submitted Min Definition S<br>MinDa - DOLT M<br>MinDa - DOLT M<br>MinDa - DOLT M<br>MinDa - DOLT M<br>MinDa - DOLT M                                                                                                    | ubmitted Max Definition Submit<br>in + DORT poojat<br>in + DORT poojat<br>in + DORT poojat<br>in + DORT poojat                                                                                                    | ted By Submit Date A<br>10/4/2017<br>10/4/2017<br>10/4/2017<br>10/4/2017<br>10/4/2017                                                                                                    | No Ap<br>yet, re<br>appro | pproved Def<br>equires mar<br>val |
| Store Cluster<br>Store Cluster<br>AS al [Store Cluster]<br>MinD<br>MinD<br>M | sons St<br>_SP-B -AIS a<br>& Review Time<br>Max Definition<br>+ DOLT Min + DORT<br>+ DOLT Min + DORT                                                                                                    | Il [Store Cluster                                                                                                    | r] II II II III<br>oval Submited Min Definition S<br>MinDa + DOLT M<br>MinDa + DOLT M<br>MinDa + DOLT M<br>MinDa + DOLT M<br>MinDa + DOLT M<br>MinDa + DOLT M<br>MinDa + DOLT M                                                                                                    | ubmitted Max Definition Submit<br>in + DORT poojar<br>in + DORT poojar<br>in + DORT poojar<br>in + DORT poojar<br>in + DORT poojar                                                                                                    | ted By Submit Date A<br>10/4/2017<br>10/4/2017<br>10/4/2017<br>10/4/2017<br>10/4/2017<br>10/4/2017                                                                                             | No Ap<br>yet, re<br>appro | proved Def<br>equires mar<br>val  |
| shment Variables Store Lead Time<br>Store Cluster<br>I-AS  at [Store Cluster] [k( (()))<br>I1_2465_1 Tshirts MinDO<br>Ut_2465_1 Tshirts MinDO<br>Ustom Menu Response                                                                                                    | Sons St<br>_SP-B -AIS a<br>a Review Time<br>Definition Max Defin<br>+ DOLT Min + DORT<br>HOLT Min + DORT<br>les Submitted for App                                                                                                    | Il Submit for Appr                                                                                                    | Contemporation     Contemporation     Contempo | ubmitted Max Definition Submit<br>in + DORT poojat<br>in + DORT poojat<br>in + DORT poojat<br>in + DORT poojat<br>in + DORT poojat<br>in + OORT poojat                                                                                                    | ted By Submit Date A,<br>10/4/2017<br>10/4/2017<br>10/4/2017<br>10/4/2017<br>10/4/2017<br>10/4/2017<br>10/4/2017<br>10/4/2017                                                                  | No Ap<br>yet, re<br>appro | oproved Def<br>equires mar<br>val |
| Sea<br>03_218<br>Nishment Variables Store Lead Time<br>s Store Cluster<br>-B-AIS [all [Store Cluster] [K ()<br>WinDO<br>Uuct] MinDO<br>Custom Menu Response<br>Replenishment Variab                                                                                                    | sons St<br>_SP-B -AIS a<br>a Review Time<br>bill<br>2efinition Max Defin<br>+ DOLT Min + DORT<br>+ DOLT Min + DORT<br>les Submitted for App                                                                                                    | Iton Submit for Appr                                                                                                    | Implement         Implement           Number         DoLT         M           MinDa + DoLT         M           MinDa + DOLT         M           MinDa + DOLT         M           MinDa + DOLT         M           MinDa + DOLT         M                                                                                                    | ubmitted Max Definition Submit<br>in + DORT poojat<br>in + DORT poojat<br>in + DORT poojat<br>in + DORT poojat<br>in + DORT poojat<br>in + DORT poojat<br>in + DORT poojat                                                                                                    | ted By Submit Date A,<br>104/2017<br>104/2017<br>104/2017<br>104/2017<br>104/2017<br>104/2017<br>104/2017<br>104/2017<br>104/2017                                                              | No Apyet, reappro         | pproved Def<br>equires mar<br>val |
| Sea<br>O3_218<br>nishment Variables Store Lead Time<br>is Store Cluster<br>Va: AAS jat [Store Cluster] Ki (K)<br>Auto<br>Store Cluster] Min Do<br>Store Cluster<br>Min Do<br>Store Cluster<br>Min Do<br>Store                                                                                                    | sons St<br>_SP-B -AIS a<br>& Review Time<br>><br>befination Max Defin<br>+ DOLT Min + DORT<br>+ DOLT Min + DORT<br>les Submitted for App                                                                                                    | Ition Submit for Appr                                                                                                    | Contemporation     Contemporation     Contempo | ubmitted Max Definition Submit<br>in + DORT poojat<br>in + DORT poojat<br>in + DORT poojat<br>in + DORT poojat<br>in + DORT poojat<br>in + DORT poojat<br>in + DORT poojat<br>in + DORT poojat                                                                                                    | ted By Submit Date (A)<br>10/4/2017<br>10/4/2017<br>10/4/2017<br>10/4/2017<br>10/4/2017<br>10/4/2017<br>10/4/2017<br>10/4/2017<br>10/4/2017                                                    | No Ap<br>yet, re<br>appro | oproved Def<br>equires mar<br>val |
| Sea<br>03_218<br>nishment Variables Store Lead Time<br>s Store Cluster<br>B-AIS Jail (Store Cluster) [15(4(9)<br>Min DO<br>Min DO<br>Min DO<br>Custom Menu Response<br>Replenishment Variab                                                                                                    | Sons     St       _SP-B -AIS     a       18. Review Time     a       19.     b       2010     Max Definition       + DOLT     Max DoRT       + DOLT     Min + DORT       Is Submitted for App                                                                                                    | Nition Submit for Appr                                                                                                    | Avail Submitted Min Definition S     MinDQ + DOLT     MinDQ + DOLT     MinDQ     MinDQ + DOLT     MinDQ     MinDQ | ubmitted Max Definition         Submit<br>polya           in + DORT         poojat           in + DORT         poojat           in + DORT         poojat           in + DORT         poojat           in + DORT         poojat           in + DORT         poojat           in + DORT         poojat           in + DORT         poojat           in + DORT         poojat           in + DORT         poojat           in + DORT         poojat                                                                                                    | ted By Submit Date A<br>10/4/2017<br>10/4/2017<br>10/4/2017<br>10/4/2017<br>10/4/2017<br>10/4/2017<br>10/4/2017<br>10/4/2017<br>10/4/2017<br>10/4/2017<br>10/4/2017                            | No Ap<br>yet, re<br>appro | oproved Def<br>equires mar<br>val |
| Sea<br>03_218<br>anahment Variables Store Lead Time<br>s Store Cluster<br>2-B-AXS all (Store Cluster) If (())<br>2-B-AXS all (Store Cluster) If (())<br>MinDQ<br>MinDQ<br>Mi                                                                                                    | sons St<br>_SP-B -AIS a<br>& Review Time<br>bill<br>efinition Max Defin<br>+ DOLT Min + DORT<br>+ DOLT Min + DORT<br>les Submitted for App                                                                                                    | Iton Submit for Appr                                                                                                    | r] II II II III III<br>oval Submitted Min Definition S<br>MinDa + DoLT Mi<br>MinDa + DoLT Mi<br>MinDa + DoLT Mi<br>MinDa + DOLT Mi<br>MinDa + DOLT Mi<br>MinDa + DOLT Mi<br>MinDa + DOLT Mi<br>MinDa + DOLT Mi<br>MinDa + DOLT Mi<br>MinDa + DOLT Mi<br>MinDa + DOLT Mi<br>MinDa + DOLT Mi                                                                                                    | ubmitted Max Definition         Submit<br>polyation           in - DORT         polyation           in - DORT         polyation           in - DORT         polyation           in - DORT         polyation           in - DORT         polyation           in - DORT         polyation           in - DORT         polyation           in - DORT         polyation           in - DORT         polyation           in - DORT         polyation           in - DORT         polyation           in - DORT         polyation           in - DORT         polyation                                                                                                    | ted By Submit Date A<br>10/4/2017<br>10/4/2017<br>10/4/2017<br>10/4/2017<br>10/4/2017<br>10/4/2017<br>10/4/2017<br>10/4/2017<br>10/4/2017<br>10/4/2017                                         | No Ap<br>yet, re<br>appro | pproved Def<br>equires mar<br>val |
| Sea<br>03_218<br>mishment Variables Store Lead Time<br>rs Store Cluster<br>P-8-AS at [Store Cluster] [K(K)<br>-28-AS at [Store Cluster] [K(K)<br>-28-AS at [Store Cluster] [K(K)<br>-28-AS at [Store Cluster] [K(K)<br>-28-AS at [Store Cluster] [K(K)<br>-28-AS at [Store Cluster] [K(K)<br>-28-AS at [Store Cluster] [K(K)<br>-28-AS at [Store Cluster] [K(K)]<br>-28-AS at [Store Cluster] [K(K)]<br>-28-AS at [Sto                                                                                                    | sons St<br>_SP-B -AIS a<br>& Review Time<br>>and the seriew Time<br>>and the seriew Time<br>>and th                                                                                    | Ition Submit for Approversion of the second second | I I I I I I      Dval Submitted Min Definition S      MnDQ + DOLT     MnDQ + DOLT                                                                                                    | ubmitted Max Definition         Submit<br>in + DORT         poolat           in + DORT         poolat         poolat           in + DORT         poolat         poolat           in + DORT         poolat         poolat           in + DORT         poolat         poolat           in + DORT         poolat         poolat           in + DORT         poolat         poolat           in + DORT         poolat         poolat           in + DORT         poolat         poolat           in + DORT         poolat         poolat           in + DORT         poolat         poolat           in + DORT         poolat         poolat                                                                                                    | ted By Submit Date  A,<br>10/4/2017<br>10/4/2017<br>10/4/2017<br>10/4/2017<br>10/4/2017<br>10/4/2017<br>10/4/2017<br>10/4/2017<br>10/4/2017<br>10/4/2017<br>10/4/2017<br>10/4/2017             | No Ap<br>yet, re<br>appro | oproved Def<br>equires mar<br>val |
| Sea<br>03_218<br>nishment Variables Store Lead Time<br>s Store Cluster<br>B-AIS [at [Store Cluster] [15(36)]<br>MinDQ<br>MinDQ<br>Custom Menu Response<br>() Replenishment Variab<br>Still_2466_6 Outerwear MinDQ<br>Still_2466_7 Body MinDQ                                                                                                    | sons St<br>_SP-B -AIS a<br>a Review Time<br>A Review Time<br>A Review Time | Ition Submit for Appr                                                                                                    | Avail Submitted Min Definition S     MinDQ - DOLT M     MinDQ - DOLT M     MinDQ - DOLT                                                                                                    | ubmitted Max Definition         Submit<br>polya           in + DORT         poojat           in - DORT         poojat           in - DORT         poojat           in - DORT         poojat           in - DORT         poojat           in - DORT         poojat           in - DORT         poojat           in - DORT         poojat           in - DORT         poojat           in - DORT         poojat           in - DORT         poojat           in - DORT         poojat           in - DORT         poojat           in - DORT         poojat           in - DORT         poojat                                                                                                    | ted By Submt Date A<br>10/4/2017<br>10/4/2017<br>10/4/2017<br>10/4/2017<br>10/4/2017<br>10/4/2017<br>10/4/2017<br>10/4/2017<br>10/4/2017<br>10/4/2017<br>10/4/2017<br>10/4/2017                | No Apyet, reappro         | oproved Def<br>equires mar<br>val |
| Sea<br>03_218<br>1ishment Variables Store Lead Time<br>5 Store Cluster<br>6 - AIS all [Store Cluster] [K ()<br>111_2465_1 Tshirts MinDO<br>Clustom Menu Response<br>111_2466_7 Body MinDO<br>111_2466_7 Body MinDO                                                                                                    | Sons         St           _SP-B -AIS         al           # Review Time         al           # Review Time         al           # Review Time         al           # Brinton         Max Defit           # DOLT         Max Defit           # DOLT         Min + DORT           # BOLT         Min + DORT           # DOLT         Min + DORT           # DOLT         Min + DORT                                                                                                    | Ition Submt for Appr                                                                                                    | r] III III IIII<br>oval Submited Min Definition S<br>MinDa - DOLT M<br>MinDa - DOLT M<br>MinDa - DOLT M<br>MinDa - DOLT M<br>MinDa - DOLT M<br>MinDa - DOLT M<br>MinDa - DOLT M<br>MinDa - DOLT M<br>MinDa - DOLT M<br>MinDa - DOLT M<br>MinDa - DOLT M<br>MinDa - DOLT M<br>MinDa - DOLT M<br>MinDa - DOLT M<br>MinDa - DOLT M                                                                                                    | Jumited Max Definition         Submit<br>no DORT         poolgat           in - DORT         poolgat         no 10 not         no 10 not         not         not | ted By Submit Date Ai<br>10/4/2017<br>10/4/2017<br>10/4/2017<br>10/4/2017<br>10/4/2017<br>10/4/2017<br>10/4/2017<br>10/4/2017<br>10/4/2017<br>10/4/2017<br>10/4/2017<br>10/4/2017<br>10/4/2017 | No Ap<br>yet, re<br>appro | oproved Def<br>equires man<br>val |

Note – As per the current process, "submit for Approval" will commit the data and will be available to Manager immediately for approval.

**Step 4:** Navigate to Store Lead Time and Review Time and and review calculated lead time/ Review time. Make any changes if required in Override Lead Time and submit for approval(Boolean). Execute **Planning Actions** → **Submit for Approval**.

| tore Replenishment Variables Store Lead & Review Tir      | ne Threshold V  | ariables              |             |                      |                     |                   |                    |
|-----------------------------------------------------------|-----------------|-----------------------|-------------|----------------------|---------------------|-------------------|--------------------|
| Product Product Life Cycle Clust                          | er              |                       |             |                      |                     |                   |                    |
| SCP Replenishment Variables Store Lead Time & Review Time |                 |                       |             |                      |                     |                   |                    |
|                                                           |                 | •                     |             |                      | •                   |                   | Submitted On       |
|                                                           | Avg Lead Time O | verride Avg Lead Time | Review Time | Override Review Time | Submit for Approval | Submitted By Subm | itted On 1/21/2018 |
| SM - Riyadii - KSA                                        | 2               | 2                     | 1           | 1                    | K                   |                   | 1/21/2018          |
| - 🗰 02_2010 8 Carpisa Al Gasr Mall                        | 0               | 1                     | 1           | 1                    | <u>v</u>            |                   | 1/21/2018          |
| - 🎒 02_201J1 Carpisa Sahara Mall                          | 0               | 1                     | 1           | 1                    | × ×                 |                   | 1/21/2018          |
| - 🎒 02_20132 Nose Sahara Mall                             | 0               | 1                     | 1           | 1                    | 1                   |                   | 1/21/2018          |
| <ul> <li></li></ul>                                       | 0               | 1                     | 1           | 1                    | Ľ                   |                   | 1/21/2010          |
| <ul> <li>         —</li></ul>                             | 0               | 1                     | 1           | 1                    | Ľ                   |                   | 1/21/2018          |
| - 🎒 02_20225 Carpisa Hafr Al Batein                       | 0               | 1                     | 1           | 1                    | <b>V</b>            |                   | 1/21/2018          |
| <ul> <li></li></ul>                                       | 0               | 1                     | 1           | 1                    | M                   |                   | 1/21/2018          |
| - 🎒 02_20243 Shoemart Muzamiya                            | 1               | 1                     | 1           | 1                    | <b>V</b>            |                   |                    |
| - 🎒 02_20274 Aerosoles Al Hamra Mall                      | 11              | 11                    | 1           | 1                    | <b>V</b>            |                   |                    |
| <ul> <li>         —</li></ul>                             | 0               | 0                     | 1           | 1                    | <b>K</b>            |                   |                    |
| - 🎒 02_21034 CP - Takasusi                                | 1               | 1                     | 1           | 1                    | <b>K</b>            |                   |                    |
| - 🎒 02_21035 CP - Alqassim                                | 2               | 2                     | 1           | 1                    | ×                   |                   |                    |
| <ul> <li>– 100 02_21036 CP - King Abdulla St</li> </ul>   | 2               | 2                     | 1           | 1                    | ×                   |                   |                    |
| - 🎒 02_21037 CP - Tabuk                                   | 2               | 2                     | 1           | 1                    | <b>V</b>            |                   |                    |
| - 🎒 02_21039 CP - Hail                                    | 3               | 3                     | 1           | 1                    | ×.                  |                   |                    |

| O <u>F</u> ile      | <u>E</u> dit | <u>V</u> iew | F <u>o</u> rmat  | <u>W</u> indow | Planning Actions       | <u>H</u> elp |
|---------------------|--------------|--------------|------------------|----------------|------------------------|--------------|
| <b>⇔</b><br>Previou | ıs           | <br>N        | <b>⇒</b><br>lext | New            | Submit for App<br>Open | Refresh      |
|                     |              |              |                  |                |                        |              |

SCP Replenishment Variables Store Lead Time & Review Time

|   | SCP Replenishment Variables S   | tore Lead Time & Review Time |               |                        |             |                      |                     |              |              |
|---|---------------------------------|------------------------------|---------------|------------------------|-------------|----------------------|---------------------|--------------|--------------|
| 1 |                                 | '                            |               |                        |             |                      |                     |              |              |
| € |                                 |                              | Avg Lead Time | Override Avg Lead Time | Review Time | Override Review Time | Submit for Approval | Submitted By | Submitted On |
| 7 | SM - Riyadh - KSA               |                              | 2             | 2                      | 1           | 1                    |                     | poojas       | 10/5/201     |
|   | - 🎒 02_20108 Carpisa Al Qasr N  | Mall                         | 0             | 1                      | 1           | 1                    |                     | poojas       | 10/5/2017    |
|   | - 🎒 02_20130 Stride Rite Sahara | a Mall                       | 0             | 1                      | 1           | 1                    |                     | poojas       | 10/5/2017    |
| П | - 🎒 02_20131 Carpisa Sahara N   | lall                         | Custom N      | Aenu Response          |             |                      | <b>X</b>            | poojas       | 10/5/2017    |
|   | - 🎒 02_20132 Nose Sahara Mal    | 1                            |               | 1                      |             |                      |                     | poojas       | 10/5/2017    |
|   | ///                             |                              |               |                        |             |                      |                     |              |              |

SCP Replenishment Variables Approval workbook will be accessed by Concept Supply Manager to approve the submitted definitions by Concept Supply Planner in SCP Replenishment Variables SetUp workbook.

#### 1.6.3 Workbook Name : Replenishment Variables Approval

User Roles: Concept Admin, Concept Supply Manager

#### **KEY MEASURES IN THE WORKBOOK**

#### TAB: SCP REPLENISHMNT VARIABLES

Submitted Min Definition – Submitted Min Formula by SCP Planner from SCP replenishment Variables SetUp wb.
 Submitted Max Definition – Submitted Max Formula by SCP Planner SCP replenishment Variables SetUp wb.
 Approve/Reject – Boolean measure to approve/reject the submitted values . To be selected before Planning action.
 Approved Min Definition – Approved measures after Manager approval
 Approved Max definition – Approved measures after Manager Approval

#### TAB: STORE LEAD TIME & REVIEW TIME

Submitted Avg Lead Time- Submitted Lead Time by SCP Planner from SCP replenishment variables SetUp wb Submitted Review Time - Submitted Lead Time by SCP Planner from SCP replenishment variables SetUp wb Approve/Reject – Boolean measure to approve/reject the submitted values . To be selected before Planning action. Approved Lead Time – Approved measures after Manager approval Approved Review Time – Approved measures after Manager Approval

Step 1: Login to the respective local domain/Group, Click "New" and under the tab 2. Store Replenishment, Open 2.SCP Replenishment Variables Approval.

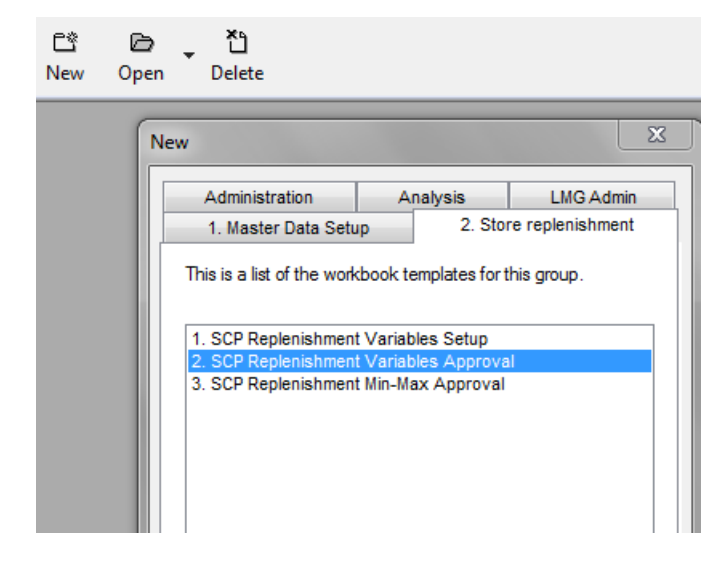

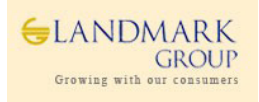

Step 2: Select data as per Wizard , Season(One) → Select Territory(s) → Select Class(es) and click "Finish"

| 2. SCP Replenishment Variables Approval Wizard |                                                                                                    |                                                                                                    |                                                                                                    |
|------------------------------------------------|----------------------------------------------------------------------------------------------------|----------------------------------------------------------------------------------------------------|----------------------------------------------------------------------------------------------------|
| Select One Season                              | Selected Season Position Query Definitions                                                                        |                                                                                                    |                                                                                                    |
|                                                | •03_219_SP-B -AIS                                                                                                 |                                                                                                    |                                                                                                    |
| 03_929_SP-X -W16                               | 2. SCP Replenishment Variables Approval Wizard                                                                    |                                                                                                    |                                                                                                    |
|                                                | Avalable Stores                                                                                                   | Selected Stores         Position Query Definitions           • 03_21001 CP - Fujairah         •           • 03_21002 CP - RAK Bin Dhahar         •           • 03_21004 CP - Alman City Centre         •           • 03_21005 CP - Mall of Emirates         •                                                                                                    |                                                                                                    |
|                                                | SP - Kuwait                                                                                                    | 03_2     2. SCP Replenishment Variables Approval Wizard                                                                                                    |                                                                                                    |
| Synchronize hierarchies                        | SP - Coalon<br>SP - Coalan<br>SP - Calar<br>VSP - Vinted Arab Emirates<br>Synchronize hierarchies<br>Cancel CBack | • 03.2<br>• 03.2<br>• 03.2<br>• 03.2<br>• 03.2<br>• 03.2<br>• 03.2<br>• 03.2<br>• 03.3<br>• 03.3<br>• 03.3<br>• 03.3<br>• 03.3<br>• 12465_C Casual Shifs<br>• 03.3<br>• 12465_C Casual Shifs<br>• 03.3<br>• 12465_C Casual Shifs<br>• 03.3<br>• 03.3 | Selected Class() Patient Query Definitions<br>• 03_3111_2465_1 T Shirts<br>• 03_3111_2465_2 C Casual Shirts<br>• 03_3111_2465_5 D Outrows<br>• 03_3111_2465_5 D Outrows<br>• 03_3111_2465_7 B Outrows<br>• 03_3111_2465_7 B Outrows<br>• 03_3111_2465_7 B Outrows<br>• 03_3111_2465_5 D Outrows<br>• 03_3111_2465_5 D Outrows<br>• 03_3111_2465_5 D Outrows<br>• 03_3111_2465_7 B Outrows<br>• 03_3111_2467_7 B Ody |
|                                                |                                                                                                    | Synchronize hierarchies                                                                                                    |                                                                                                    |
|                                                |                                                                                                    | Cancel                                                                                                    | k Next> Finish Help                                                                                                    |

**Step 3**: Navigate to tab "**SCP Replenishment Parameters Approval**" and review the submitted Min/Max definition for Approval.

To approve the submitted values, select Planning Actions -> Approve Submitted Replen Variables

|   | Seasons Store Cluster                |                          |                          |                |  |  |  |  |  |
|---|--------------------------------------|--------------------------|--------------------------|----------------|--|--|--|--|--|
|   | 03_218_SP-B -AIS all [Store Cluster] |                          |                          |                |  |  |  |  |  |
|   |                                      | Submitted Min Definition | Submitted Max Definition | Approve/Reject |  |  |  |  |  |
|   | 🗁 all (Product)                      | MinDQ + DOLT             | Min + DORT               | M              |  |  |  |  |  |
| H | - 🎒 03_3111_2465_1 Tshirts           | MinDQ + DOLT             | Min + DORT               | V              |  |  |  |  |  |
| Ш | - 🎒 03_3111_2465_2 Casual Shirts     | MinDQ + DOLT             | Min + DORT               | Ľ              |  |  |  |  |  |
| Ш | - 🎒 03_3111_2465_4 Denim Bottoms     | MinDQ + DOLT             | Min + DORT               | V              |  |  |  |  |  |
| Ш | - 🎒 03_3111_2465_5 Bottoms           | MinDQ + DOLT             | Min + DORT               | <b>Z</b>       |  |  |  |  |  |
| Ш | - 🎒 03_3111_2465_6 Outerwear         | MinDQ + DOLT             | Min + DORT               | <b>Z</b>       |  |  |  |  |  |
| Ш | - 🎒 03_3111_2465_7 Body              | MinDQ + DOLT             | Min + DORT               | <b>K</b>       |  |  |  |  |  |
| Ш | - 🎒 03_3111_2466_1 Tshirts           | MinDQ + DOLT             | Min + DORT               | <b>Z</b>       |  |  |  |  |  |
| Ш | - 🎒 03_3111_2466_2 Casual Shirts     | MinDQ + DOLT             | Min + DORT               | <b>Z</b>       |  |  |  |  |  |
| Ш | - 🎒 03_3111_2466_3 Tailored          | MinDQ + DOLT             | Min + DORT               | M              |  |  |  |  |  |
| Ш | - 🎒 03_3111_2466_4 Denim Bottoms     | MinDQ + DOLT             | Min + DORT               | M              |  |  |  |  |  |
| Ш | - 🎒 03_3111_2466_5 Bottoms           | MinDQ + DOLT             | Min + DORT               | M              |  |  |  |  |  |
| Ш | - 🎒 03_3111_2466_6 Outerwear         | MinDQ + DOLT             | Min + DORT               | <b>Z</b>       |  |  |  |  |  |
| Ш | - 🎒 03_3111_2466_7 Body              | MinDQ + DOLT             | Min + DORT               | <b>Z</b>       |  |  |  |  |  |
| I | - 🎒 03_3111_2467_1 Tshirts           | MinDQ + DOLT             | Min + DORT               | M              |  |  |  |  |  |
| Ш | L 🎒 03_3111_2467_7 Body              | MinDQ + DOLT             | Min + DORT               | <b>K</b>       |  |  |  |  |  |

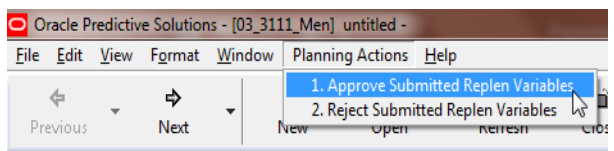

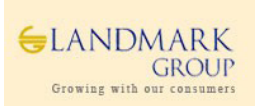

| SCP Replenishment Parameters Approval | Store Lead Time & Revie  | ew Time Approval         |                |                         |                         |   |  |  |
|---------------------------------------|--------------------------|--------------------------|----------------|-------------------------|-------------------------|---|--|--|
| SCP Replenishment Parameters Ap       | proval                   |                          | V              |                         |                         | x |  |  |
| Seasons Store Cluster Measure         |                          |                          |                |                         |                         |   |  |  |
|                                       | Submitted Min Definition | Submitted Max Definition | Approve/Reject | Approved Min Definition | Approved Max Definition |   |  |  |
| 🗁 all [Product]                       |                          |                          |                | MinDQ + DOLT            | Min + DORT              |   |  |  |
| - 🎒 03_3111_2465_1 Tshirts            |                          |                          | -              | MinDQ + DOLT            | Min + DORT              |   |  |  |
|                                       |                          |                          | × N            | MinDQ + DOLT            | Min + DORT              |   |  |  |
| Custom Menu Response                  |                          | <u> </u>                 | MinDQ + DOLT   | Min + DORT              |                         |   |  |  |
|                                       |                          | i i                      | MinDQ + DOLT   | Min + DORT              |                         |   |  |  |
|                                       |                          |                          | 1              | MinDQ + DOLT            | Min + DORT              |   |  |  |
| Selected Store/Class R                | eplenishment Variables   | Approved Successfully    | i i            | MinDQ + DOLT            | Min + DORT              |   |  |  |
|                                       |                          |                          | ji i           | MinDQ + DOLT            | Min + DORT              |   |  |  |
|                                       |                          |                          | i i            | MinDQ + DOLT            | Min + DORT              |   |  |  |
|                                       |                          |                          |                | MinDQ + DOLT            | Min + DORT              |   |  |  |
|                                       |                          | OK                       |                | MinDQ + DOLT            | Min + DORT              |   |  |  |
|                                       |                          |                          |                | MinDQ + DOLT            | Min + DORT              |   |  |  |
| 03_3111_2400_0 Outerwear              | 1                        |                          |                | MinDQ + DOLT            | Min + DORT              |   |  |  |
| - 🎒 03_3111_2466_7 Body               |                          |                          |                | MinDQ + DOLT            | Min + DORT              |   |  |  |
| - 🎒 03_3111_2467_1 Tshirts            |                          |                          |                | MinDQ + DOLT            | Min + DORT              |   |  |  |
| L 🞒 03_3111_2467_7 Body               |                          |                          |                | MinDQ + DOLT            | Min + DORT              |   |  |  |
|                                       |                          |                          |                |                         |                         |   |  |  |
| Product                               |                          |                          |                |                         |                         |   |  |  |
|                                       |                          |                          |                |                         |                         |   |  |  |

Post completion, approved Min/Max definition will be shown for reference.

Step 4: Navigate to Store Lead Time and Review Time and and review submitted Lead Time and Review Time if any, Execution **Planning Actions >** "Approve Submitted Repln Variables" and submitted lead time and review time will appear in the approved measures.

Manager can also reject the submitted Lead Time using the Planning Actions-> Reject Submitted Repln Variables.

Post Planning action completion, note the approved values.

| CP Replenishment Parameters Approval Stor | re Lead Time & Review Time Approval |                            |                                                                       |
|-------------------------------------------|-------------------------------------|----------------------------|-----------------------------------------------------------------------|
|                                           |                                     |                            |                                                                       |
|                                           | Submitted Avg Lead Time Submitted   | Review Time Approve/Reject |                                                                       |
| SP - United Arab Emirates                 | 2                                   | 0 🗹                        |                                                                       |
| - 🎒 03_21001 CP - Fujairah                | 0                                   | 0 🗹                        |                                                                       |
| - 🎒 03_21002 CP - RAK Bin Dhahar          | 1                                   | 1 🗹                        |                                                                       |
| 🗰 03_21004 CP - Ajman City Centre         | 1                                   | 1 🗹                        |                                                                       |
| 🗰 03_21005 CP - Mall of Emirates          | 3                                   | 1 🗹                        | Stop 1                                                                |
| 103_21006 CP - Sky Garden                 | 1                                   | 1 🗹                        | Steh T                                                                |
| 🛗 03_21007 CP - Breakwater Marina Mall    | 1                                   | 1 🗹                        | L                                                                     |
| 🎒 03_21008 CP - Jimmi Mall                | 1                                   | 1 🗹                        | •                                                                     |
| 03_21010 CP - Oasis Centre                | 0                                   | 1 🗹                        |                                                                       |
| 🎒 03_21011 CP - Bawadi Mall               | 2                                   | 1 🗹                        |                                                                       |
| 🗰 03_21012 CP - Ras Al Khaima             | 1                                   | 1 🗹                        | <u>File Edit View Format Window</u> Planning Actions <u>H</u> elp     |
| 🗰 03_21013 CP - Dana Mall                 | 0                                   | 1 🗹                        | 1. Approve Submitted Peopler                                          |
| 103_21014 CP - Daima Mail                 | 1                                   | 1 🗹                        |                                                                       |
| 1 🗰 03_21015 CP - Mirdiff City Centre     | 2                                   | 1 🗹                        | 2. Reject Submitted Replen V                                          |
| 1 03_21016 CP - Bawabat Store             | 1                                   | 1 🗹                        | evious Next New Open Renesi                                           |
| \mu 03_21017 CP - Fujeira City Centre     | 1                                   | 1 🗹                        |                                                                       |
| 103_21032 CP - Deerfields Mall            | 1                                   | 1 🗾                        | Replenishment Parameters Approval Store Lead Time & Review Time Appro |
| 103_21150 MCP-Ruwais Mall                 | 1                                   | 1 🗹                        |                                                                       |
| - 🎒 03_21168 CP - Al Ghurair Centre       | 1                                   | 1 🗹                        |                                                                       |

| SCP Replenishment Parameters Approval Store Lead Time & Review Time Approval |                         |                       |                |                        |                      |        |  |  |  |
|------------------------------------------------------------------------------|-------------------------|-----------------------|----------------|------------------------|----------------------|--------|--|--|--|
|                                                                              |                         |                       |                |                        |                      |        |  |  |  |
|                                                                              | Submitted Avg Lead Time | Submitted Review Time | Approve/Reject | Approved Avg Lead Time | Approved Review Time | Step 2 |  |  |  |
| SP - United Arab Emirates                                                    | 0                       | 0                     |                | 2                      | 0                    |        |  |  |  |
| – 🎒 03_21001 CP - Fujairah                                                   | 0                       | 0                     |                | 0                      | 0                    |        |  |  |  |
| – 🎒 03_21002 CP - RAK Bin Dhahar                                             | 0                       | 0                     |                | 1                      | 1                    | ◀───   |  |  |  |
| - 🎒 03_21004 CP - Ajman City Centre                                          | 0                       | 0                     |                | 1                      | 1                    |        |  |  |  |
| - 🎒 03_21005 CP - Mall of Emirates                                           | 0                       | 0                     |                | 3                      | 1                    |        |  |  |  |
| - 🎒 03_21006 CP - Sky Garden                                                 | 0                       | 0                     |                | 1                      | 1                    |        |  |  |  |
| - 🎒 03_21007 CP - Breakwater Marina Mall                                     | 0                       | 0                     |                | 1                      | 1                    |        |  |  |  |
| – 🎒 03_21008 CP - Jimmi Mall                                                 | 0                       | 0                     |                | 1                      | 1                    |        |  |  |  |
| - 🎒 03_21010 CP - Oasis Centre                                               | 0                       | 0                     |                | 0                      | 1                    |        |  |  |  |
| - 🎒 03_21011 CP - Bawadi Mall                                                | 0                       | 0                     |                | 2                      | 1                    |        |  |  |  |
| - 🎒 03_21012 CP - Ras Al Khaima                                              | 0                       | 0                     |                | 1                      | 1                    |        |  |  |  |
| - 🎒 03_21013 CP - Dana Mall                                                  | 0                       | 0                     |                | 0                      | 1                    |        |  |  |  |
| - 🎒 03_21014 CP - Dalma Mall                                                 | 0                       | 0                     |                | 1                      | 1                    |        |  |  |  |

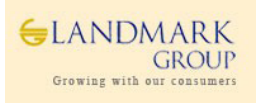

# 1.7 Replenishment Min/Max Approval

PARX Replenishment Min/Max approval workbook will be the main workbook accessed by Inventory Controller to review system calculated "**Recommended Min/Max**", item's performance at a store, change service levels and review calculated safety stock (optional), approve Min/Max for a specific date range on requirement basis.

Users will be also able to change ROS using "ROS Multiplier" and approve New Min/Max as and when required. They will be also able to directly define Min/Max and approve a date range.

All changes to Item/Location (system approved/userapproved) will be maintained and refreshed on daly basis.

# 1.7.1 Recommended Min Max

Based on pre-requisite data (MDQ and Shelf Capacity) and approved Min Max definition in previous steps, PARX will recommend Min and Max values for user review and approvals. The recommended MinMax will be based on the approved formula as discussed in section 1.5.1

```
Min =MinDQ+ ROUND(DoLT)+<SS>
Max = Min+Max(DoRT,1)
```

Where,

**MDQ** = Approved MDQ

**Demand Over Lead Time (DoLT)** = Planned Daily ROS \* Approved RDC to Store Lead Time **Demand Over Review Time(DoRT)** = Planned Daily ROS \* Approved Review Time for the Store **Safety Stock <SS>** = Additional but Optional Stock calculated based on Store service level to cover the variability in demand and Lead Time.

If Shelf Capacity(SC) is defined, both Min and Max will be capped by Shelf Capacity as follows,

#### Min=MIN (MDQ+ROUND(DoLT)+<SS>,SC-1) Max= MIN (Min+MAX(DoRT,1),SC)

In addition to the above definition, the system recommendation will be driven by the "Eligibility Criteria" and "Eligibility Exceptions". System will recommend Min Max Max only if,

#### Eligibility Criteria =' True" and Eligibility Exceptions ≠ 'N'

| Seasons Location                  |         |         |              |            |                 |                 |  |  |
|-----------------------------------|---------|---------|--------------|------------|-----------------|-----------------|--|--|
| 06 748 MX-SS18 06 60055 Max Ajman |         |         |              |            |                 |                 |  |  |
|                                   | RMS Min | RMS Max | RMS Eff From | RMS Eff To | Recommended Min | Recommended Max |  |  |
| 160060791 Rib corsette with lace  | 7.00    | 7.00    | 4/6/2018     | 9/30/2018  | 7               | 7               |  |  |
| 160060792 Rib corsette with lace  | 6.00    | 6.00    | 4/6/2018     | 9/30/2018  | 6               | 6               |  |  |

# 1.7.2 Eligibility Criteria

Eligibility Criteria is a pre-calculated indicator for each item-location based on several factors like pre-allocation, store receipts or store sales along with ROS cutoff and consolidation.

In summary the eligibility criteria can be defined as follows,

- Item to be eligible
  - $\checkmark$   $\,$  Item should be ranged to any of the configured season for Min Max interface
  - ✓ Item should be part of an Order raised for a RDC with ordered\_qty > 0
  - ✓ and estimated\_in\_stock\_Date / latest shipment date should fall after previous trading year start date (2016-07-03)

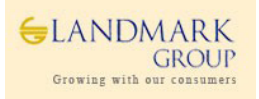

• Item, Location - Store Eligibility

For an item / Location ( stores ) to be eligible there should be

✓ (

- $\checkmark$  An ASN / BOL based allocation to store with allocated units > 0
- $\checkmark$  Or A transfer to a store from warehouse with transfer units > 0
- ✓ Or a receipt at store from warehouse or a sale transaction after previous trading year start date ( 2016-07-03)

✓ )

- ✓ And the item should not be part of substitute item(child item) configuration
- ✓ And the item, location (store) should not be part of consolidation.
- ✓ And the item should be ranged to the default\_wh of the store in consideration.

The above pre-checks ensure that no ineligible stores-items are setup on MinMax during User approvals.

| Store Replenishment Min-Max Store Min-Max Upload Review |                           |                      |          |                   |                     |  |  |  |  |  |  |
|---------------------------------------------------------|---------------------------|----------------------|----------|-------------------|---------------------|--|--|--|--|--|--|
| Seasons Location                                        |                           |                      |          |                   |                     |  |  |  |  |  |  |
| 06 748 MX-SS18 06 60059 Max Bur Dubai                   |                           |                      |          |                   |                     |  |  |  |  |  |  |
|                                                         | Eligible for Replenishmen | Replenishment Status | Ranged   | Option Str Rcv Dt | Option SIs Start Dt |  |  |  |  |  |  |
| 160526598 lvory tee with beaded                         | <b>M</b>                  | 2 Min Max Not Set    | V        | 4/11/2018         | 4/18/2018           |  |  |  |  |  |  |
| 06_160526597 lvory tee with beaded                      | Ľ                         | 2 Min Max Not Set    |          | 4/11/2018         | 4/18/2018           |  |  |  |  |  |  |
| 06_160526596 lvory tee with beaded                      | <b>K</b>                  | 2 Min Max Not Set    |          | 4/11/2018         | 4/18/2018           |  |  |  |  |  |  |
| 06_160526595 lvory tee with beaded                      | Ľ                         | 2 Min Max Not Set    |          | 4/11/2018         | 4/18/2018           |  |  |  |  |  |  |
| 06_160526594 lvory tee with beaded                      | Ľ                         | 2 Min Max Not Set    |          | 4/11/2018         | 4/18/2018           |  |  |  |  |  |  |
| 6_160526593 lvory tee with beaded                       | Ľ                         | 2 Min Max Not Set    | <b>V</b> | 4/11/2018         | 4/18/2018           |  |  |  |  |  |  |

## **1.7.3 Eligibility Exceptions**

The option/store which are not eligible for Min Max calculations as defined by Users in Excel Uploads. The features will help planners to exclude item/locations from MinMax approval as this will override the calculated "Eligibility" based on pre-allocation, sales, receipts, consolidation.

In simple words, even if an item-store "Eligibility Criteria" is true as per rules in the section 2, if users define "Eligibility Exception as "N", system will not recommend Min Max.

|   | Seasons Location                      |                            |                      |        |                   |                     |                        |
|---|---------------------------------------|----------------------------|----------------------|--------|-------------------|---------------------|------------------------|
|   | 06 748 MX-SS18 06 60059 Max Bur Dubai |                            |                      |        |                   |                     |                        |
|   |                                       | Eligible for Replenishment | Replenishment Status | Ranged | Option Str Rcv Dt | Option SIs Start Dt | Eligibility Exceptions |
|   | 🎒 06_160060933 Jacket with down       | <b>V</b>                   | 2 Min Max Not Set    | V      | 1/23/2018         | 1/26/2018           | M                      |
|   | 🎒 06_160060932 Jacket with down       | V                          | 2 Min Max Not Set    | V      | 1/23/2018         | 1/26/2018           | M                      |
|   | 🎒 06_160060931 Jacket with down       | V                          | 2 Min Max Not Set    | V      | 1/23/2018         | 1/26/2018           | M                      |
|   | 🎒 06_160060930 Jacket with down       | V                          | 2 Min Max Not Set    | V      | 1/23/2018         | 1/26/2018           | M                      |
|   | 🎒 06_160060929 Jacket with down       | V                          | 2 Min Max Not Set    | V      | 1/23/2018         | 1/26/2018           | M                      |
|   | 🎒 06_160060928 Jacket with down       | <b>V</b>                   | 2 Min Max Not Set    | V      | 1/23/2018         | 1/26/2018           |                        |
| l | 🎒 06_160060927 Jacket with down       | V                          | 2 Min Max Not Set    | V      | 1/23/2018         | 1/26/2018           | Ľ                      |

### 1.7.4 Min Max Category

Min Max category are available in the workbook wizard to help users to select the right combinations of Item/Stores as per requirement.

The categories are as follows,

- 1. Min Max Active
- 2. Min Max Not Set
- 3. Min Max Expiring
- 4. Min Max Stopped
- 5. Min Max Ready for Auto Cut Off
- 6. Min Max Auto Cut Off Executed.

The Business rules for Min Max Categories are as per the below description.

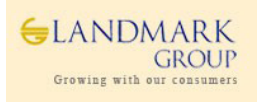

- 1. Min Max Active: If Item/store is currently active on RMS Min Max, which means that as today's date falls between Active and Deactivate date in RMS. This is applicable to all uploads i.e Mass Upload or PARX approvals.
- 2. Min Max Not Set: If Item/store is currently not on RMS MinMax setup and or was present but with deactivate date earlier than 2 months.
- **3. Min Max Expiring**: If the item/store is currently active on RMS Min Max but the Decative date is within the the next 10 days. Such combinations will be categorized as as Min Max Expiring.
- **4. Min Max Stopped**: If the MinMax was ever active on RMS but the deactivate date falls within the last 2 months.
- 5. Min Max Ready for Auto Cut Off: If the current running Min Max is identified as "Eligible for Auto Cut Off" based on scarcity rules defined in section.
- 6. Min Max Auto Cut Off Executed: These item/store combinations are either deactivated due to ROS Cut Off or Consolidation (In RMS).

| Seasons Location                                |          |                                 |  |  |  |  |  |  |  |  |
|-------------------------------------------------|----------|---------------------------------|--|--|--|--|--|--|--|--|
| 06 748 MX-SS18 06 60059 Max Bur Dubai           |          |                                 |  |  |  |  |  |  |  |  |
| Eligible for Replenishment Replenishment Status |          |                                 |  |  |  |  |  |  |  |  |
| 06_159984169 studs all over mom                 | <b>V</b> | 2 Min Max Not Set               |  |  |  |  |  |  |  |  |
| 159984170 studs all over mom                    | V        | 2 Min Max Not Set               |  |  |  |  |  |  |  |  |
| 159984171 studs all over mom                    | V        | 2 Min Max Not Set               |  |  |  |  |  |  |  |  |
| 159984369 Brushed hooded jacket with            | V        | 7 Min Max Auto Cut Off Executed |  |  |  |  |  |  |  |  |
| 159984370 Brushed hooded jacket with            | V        | 7 Min Max Auto Cut Off Executed |  |  |  |  |  |  |  |  |
| 159984371 Brushed hooded jacket with            | V        | 7 Min Max Auto Cut Off Executed |  |  |  |  |  |  |  |  |
| 159984372 Brushed hooded jacket with            | <b>V</b> | 7 Min Max Auto Cut Off Executed |  |  |  |  |  |  |  |  |
| 159984373 Brushed hooded jacket with            | V        | 7 Min Max Auto Cut Off Executed |  |  |  |  |  |  |  |  |
| 159984374 Brushed hooded jacket with            | V        | 7 Min Max Auto Cut Off Executed |  |  |  |  |  |  |  |  |
| 159984375 Brushed hooded jacket with            | <b>V</b> | 7 Min Max Auto Cut Off Executed |  |  |  |  |  |  |  |  |
| 🕮 06_159984376 Brushed hooded jacket with       | ¥        | 2 Min Max Not Set               |  |  |  |  |  |  |  |  |
| 159984377 Brushed hooded jacket with            | <b>V</b> | 2 Min Max Not Set               |  |  |  |  |  |  |  |  |
| 159984378 Brushed hooded jacket with            | <b>V</b> | 2 Min Max Not Set               |  |  |  |  |  |  |  |  |
| 159984379 Brushed hooded jacket with            | V        | 2 Min Max Not Set               |  |  |  |  |  |  |  |  |

# **1.7.5 Eligible for Auto Cut Off**

This Change has been included in Jan 18 release to stop Min Max in RMS for an Option which "Qualify" for Cut Off based on RDC Stock Availability (Shortage). Based on potential to sell and expected Lifespan, stores be categorized for final cut Off.

PARX will auto-stop replenishment if an Option/Store is eligible for "Auto Cut Off". This indicator will be interfaced daily from Netezza to PARX at Option/Store level with expected Planned Exit Date. If an Option/Store is eligible for "Auto Cut Off", system will generate files to stop RMS Min-Max replenishment for the Planned Exit date.

Currently the planned exit date is defaulted to "Today". This cutoff is executed every week on Sunday and Thursday at 4:30 pm. Please refer to section 1.5.1 for more details.

For activating this feature, users are expected to request for the below setup at Group/Territory level.

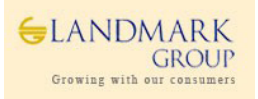

| Connection String Ros Auto Cutoff Activation Sys                                                                                                    | minix Approvar Activation                                                                                                    |                                          |                                                                                                    |                                                                                                    |                                                                    |  |  |  |  |  |
|----------------------------------------------------------------------------------------------------|----------------------------------------------------------------------------------------------------|------------------------------------------|----------------------------------------------------------------------------------------------------|----------------------------------------------------------------------------------------------------|--------------------------------------------------------------------|--|--|--|--|--|
| Measure                                                                                                    |                                                                                                    |                                          |                                                                                                    |                                                                                                    |                                                                    |  |  |  |  |  |
| RoS Auto Cutoff Activation 🔣 🗮 💓 🕅                                                                                                    |                                                                                                    |                                          |                                                                                                    |                                                                                                    |                                                                    |  |  |  |  |  |
| 101_BS - United Arab                                                                                                    | Emi 102_BS - Dammam - KSA                                                                                                    | 103_BS - Riyadh - KSA                    | 104_BS - Jeddah - KSA                                                                                                    | 105_BS - Kuwait                                                                                                    | 106_BS - Qatar                                                     |  |  |  |  |  |
| 01_1011 Clothing Boys 📃                                                                                                    |                                                                                                    |                                          |                                                                                                    | <b>_</b>                                                                                                    |                                                                    |  |  |  |  |  |
| 01_1011 Clothing Boys                                                                                                    |                                                                                                    | -                                        |                                                                                                    | <u> </u>                                                                                                    |                                                                    |  |  |  |  |  |
| 01_1011 Clothing Boys                                                                                                    | <u>¥</u>                                                                                                    |                                          | <u></u>                                                                                                    | <u>v</u>                                                                                                    |                                                                    |  |  |  |  |  |
| 01 1012 Clothing Girls                                                                                                    |                                                                                                    |                                          |                                                                                                    |                                                                                                    |                                                                    |  |  |  |  |  |
| 01_1012 Clothing Girls                                                                                                    | <b>Z</b>                                                                                                    | <b>Z</b>                                 | <u>v</u>                                                                                                    | 2                                                                                                    | V                                                                  |  |  |  |  |  |
| 01_1013 Clothing Essentials                                                                                                    | Z                                                                                                    | Z                                        | <b>K</b>                                                                                                    | Ľ                                                                                                    | M                                                                  |  |  |  |  |  |
| 01_1014 Basics Apparels                                                                                                    | <b>K</b>                                                                                                    | Z                                        | <u>v</u>                                                                                                    | <b>V</b>                                                                                                    | Ľ                                                                  |  |  |  |  |  |
| J1_1015 Basics Non Apparels                                                                                                    |                                                                                                    |                                          |                                                                                                    |                                                                                                    |                                                                    |  |  |  |  |  |
| Store Replenishment Min-Max Store                                                                                                    | Min-Max Upload Rev                                                                                                    | iew                                      |                                                                                                    |                                                                                                    |                                                                    |  |  |  |  |  |
| Store Replemistiment min-max Store Min-Max Upload Review                                                                                                    |                                                                                                    |                                          |                                                                                                    |                                                                                                    |                                                                    |  |  |  |  |  |
| Seasons Location                                                                                                    |                                                                                                    |                                          |                                                                                                    |                                                                                                    |                                                                    |  |  |  |  |  |
| Seasons Location                                                                                                    |                                                                                                    |                                          |                                                                                                    |                                                                                                    |                                                                    |  |  |  |  |  |
| Seasons         Location           06         748         MX-SS18         06_60233         MX                                                                                                    | -Yas Mall                                                                                                    |                                          | <b>N</b>                                                                                                    |                                                                                                    |                                                                    |  |  |  |  |  |
| Seasons         Location           16         748         MX-SS18         06_60233         MX                                                                                                    | -Yas Mall<br>Eligible                                                                                                    | for Replenishmen                         | t Replen                                                                                                    | ishment Statu                                                                                                    | IS.                                                                |  |  |  |  |  |
| Seasons         Location           16         748         MX-SS18         06_60233         MX           16         06_160335955         WOVEN TOP WITH                                                                                                    | -Yas Mall<br>Eligible<br>RUFFLE                                                                                                    | for Replenishmen                         | t Replen<br>7 Min Max Auto                                                                                                    | ishment Statu<br>Cut Off Exec                                                                                                    | is<br>uted                                                         |  |  |  |  |  |
| Seasons         Location           16         748         MX-SS18         06_60233         MX           10         06_160335955         WOVEN TOP WITH         WOVEN TOP WITH         WOVEN TOP WITH                                                                                                    | -Yas Mall<br>Eligible<br>RUFFLE<br>RUFFLE                                                                                                    | for Replenishmen                         | t Replen<br>7 Min Max Auto<br>7 Min Max Auto                                                                                                    | ishment Statu<br>Cut Off Exec<br>Cut Off Exec                                                                                                    | is<br>uted<br>uted                                                 |  |  |  |  |  |
| Seasons         Location           16         748         MX-SS18         06_60233         MX           16         06_160335955         WOVEN TOP WITH         WOVEN TOP WITH         WOVEN TOP WITH           16         06_160335954         WOVEN TOP WITH         WOVEN TOP WITH         WOVEN TOP WITH                                                                                                    | -Yas Mall<br>Eligible<br>RUFFLE<br>RUFFLE<br>RUFFLE                                                                                                    | for Replenishmen                         | t Replen<br>7 Min Max Auto<br>7 Min Max Auto<br>7 Min Max Auto<br>7 Min Max Auto                                                                                                    | ishment Statu<br>Cut Off Exec<br>Cut Off Exec<br>Cut Off Exec                                                                                                 | is<br>uted<br>uted<br>uted                                         |  |  |  |  |  |
| Seasons         Location           06         748         MX-SS18         06_60233 MX           06         06         0235955         WOVEN TOP WITH           06         6         160335955         WOVEN TOP WITH           06         6         160335953         WOVEN TOP WITH           06         6         160335953         WOVEN TOP WITH           06         6         160335953         WOVEN TOP WITH           06         6         160335952         WOVEN TOP WITH                                                                                                    | Yas Mall<br>Eligible<br>RUFFLE<br>RUFFLE<br>RUFFLE<br>RUFFLE                                                                                                    | for Replenishmen                         | t Replen<br>7 Min Max Auto<br>7 Min Max Auto<br>7 Min Max Auto<br>7 Min Max Auto<br>7 Min Max Auto                                                                                                    | ishment Statu<br>Cut Off Exec<br>Cut Off Exec<br>Cut Off Exec<br>Cut Off Exec<br>Cut Off Exec                                                                 | s<br>uted<br>uted<br>uted<br>uted                                  |  |  |  |  |  |
| Seasons         Location           06         748         MX-SS18         06_60233 MX           106         06_160335955         WOVEN TOP WITH           106         06_160335954         WOVEN TOP WITH           107         06_160335953         WOVEN TOP WITH           108         06_160335953         WOVEN TOP WITH           109         06_160335954         WOVEN TOP WITH           109         06_160335951         WOVEN TOP WITH           109         06_160335951         WOVEN TOP WITH                                                                                                    | Yas Mall Eligible RUFFLE RUFFLE RUFFLE RUFFLE RUFFLE                                                                                                    | for Replenishmen                         | t Replen<br>7 Min Max Auto<br>7 Min Max Auto<br>7 Min Max Auto<br>7 Min Max Auto<br>7 Min Max Auto<br>7 Min Max Auto                                                                                           | ishment Statu<br>Cut Off Exec<br>Cut Off Exec<br>Cut Off Exec<br>Cut Off Exec<br>Cut Off Exec<br>Cut Off Exec                                                 | s<br>uted<br>uted<br>uted<br>uted<br>uted                          |  |  |  |  |  |
| Seasons         Location           06         748         MX-SS18         06_60233 MX           08         06_160335955         WOVEN TOP WITH           09         06_160335953         WOVEN TOP WITH           09         06_160335953         WOVEN TOP WITH           09         06_160335953         WOVEN TOP WITH           09         06_160335951         WOVEN TOP WITH           09         06_160335951         WOVEN TOP WITH           09         06_160335951         WOVEN TOP WITH           09         06_160335951         WOVEN TOP WITH           09         06_160335951         WOVEN TOP WITH           09         06_160335950         WOVEN TOP WITH                                                                                                    | -Yas Mall Eligible RUFFLE RUFFLE RUFFLE RUFFLE RUFFLE RUFFLE RUFFLE RUFFLE                                                                                                    | for Replenishmen                         | t Replen<br>7 Min Max Auto<br>7 Min Max Auto<br>7 Min Max Auto<br>7 Min Max Auto<br>7 Min Max Auto<br>7 Min Max Auto<br>7 Min Max Auto                                                                         | ishment Statu<br>Cut Off Exec<br>Cut Off Exec<br>Cut Off Exec<br>Cut Off Exec<br>Cut Off Exec<br>Cut Off Exec<br>Cut Off Exec                                 | s<br>uted<br>uted<br>uted<br>uted<br>uted<br>uted                  |  |  |  |  |  |
| Seasons         Location           06         748         MX-SS18         06_60233 MX           06         06335955         WOVEN TOP WITH           06         160335954         WOVEN TOP WITH           06         6160335953         WOVEN TOP WITH           06         06_160335952         WOVEN TOP WITH           06         06_160335952         WOVEN TOP WITH           06         06_160335951         WOVEN TOP WITH           06         06_160335950         WOVEN TOP WITH           06         160335951         WOVEN TOP WITH           06         06335950         WOVEN TOP WITH           06         06335950         WOVEN TOP WITH           06         06335950         WOVEN TOP WITH                                                                                                    | -Yas Mall Eligible RUFFLE RUFFLE RUFF | I (I) (I) (I) (I) (I) (I) (I) (I) (I) (I | t Replen<br>7 Min Max Auto<br>7 Min Max Auto<br>7 Min Max Auto<br>7 Min Max Auto<br>7 Min Max Auto<br>7 Min Max Auto<br>7 Min Max Auto<br>7 Min Max Auto                                                       | ishment Statu<br>Cut Off Exec<br>Cut Off Exec<br>Cut Off Exec<br>Cut Off Exec<br>Cut Off Exec<br>Cut Off Exec<br>Cut Off Exec                                 | uted<br>uted<br>uted<br>uted<br>uted<br>uted<br>uted<br>uted       |  |  |  |  |  |
| Seasons         Location           06         748         MX-SS18         06_60233 MX           06         06335955         WOVEN TOP WITH           06         160335954         WOVEN TOP WITH           06         160335952         WOVEN TOP WITH           06         160335952         WOVEN TOP WITH           06         160335952         WOVEN TOP WITH           06         160335951         WOVEN TOP WITH           06         160335951         WOVEN TOP WITH           06         160335950         WOVEN TOP WITH           06         160335950         WOVEN TOP WITH           06         160335950         WOVEN TOP WITH           06         160335950         WOVEN TOP WITH           06         160335950         WOVEN TOP WITH           06         160335950         WOVEN TOP WITH           06         160335951         Denim bottom_SZ/4                                                       | Yas Mall Eligible RUFFLE RUFFLE RUFFL | I (I) (I) (I) (I) (I) (I) (I) (I) (I) (I | t Replen<br>7 Min Max Auto<br>7 Min Max Auto<br>7 Min Max Auto<br>7 Min Max Auto<br>7 Min Max Auto<br>7 Min Max Auto<br>7 Min Max Auto<br>7 Min Max Auto<br>7 Min Max Auto                                     | ishment Statu<br>Cut Off Exec<br>Cut Off Exec<br>Cut Off Exec<br>Cut Off Exec<br>Cut Off Exec<br>Cut Off Exec<br>Cut Off Exec<br>Cut Off Exec                 | uted<br>uted<br>uted<br>uted<br>uted<br>uted<br>uted<br>uted       |  |  |  |  |  |
| Seasons         Location           06         748         MX-SS18         06_60233 MX           06         06335955         WOVEN TOP WITH           06         06335953         WOVEN TOP WITH           06         160335953         WOVEN TOP WITH           06         160335951         WOVEN TOP WITH           06         160335951         WOVEN TOP WITH           06         160335951         WOVEN TOP WITH           06         160335950         WOVEN TOP WITH           06         160335950         WOVEN TOP WITH           06         160335951         WOVEN TOP WITH           06         160335951         WOVEN TOP WITH           06         160335950         WOVEN TOP WITH           06         160335950         WOVEN TOP WITH           06         160335951         Denim bottom SZZ4           06         160309560         Denim bottom SZ4                                                      | Yas Mall Eligible RUFFLE RUFFLE RUFFLE RUFFLE RUFFLE RUFFLE PP-20 P-18                                                                                                    | For Replenishmen                         | t Replen<br>7 Min Max Auto<br>7 Min Max Auto<br>7 Min Max Auto<br>7 Min Max Auto<br>7 Min Max Auto<br>7 Min Max Auto<br>7 Min Max Auto<br>7 Min Max Auto<br>7 Min Max Auto<br>7 Min Max Auto                   | ishment Statu<br>Cut Off Exec<br>Cut Off Exec<br>Cut Off Exec<br>Cut Off Exec<br>Cut Off Exec<br>Cut Off Exec<br>Cut Off Exec<br>Cut Off Exec<br>Cut Off Exec | is<br>uted<br>uted<br>uted<br>uted<br>uted<br>uted<br>uted<br>uted |  |  |  |  |  |
| Seasons         Location           06         748         MX-SS18         06_60233 MX           06         06         06_335955         WOVEN TOP WITH           06         06         06         07           06         06         06         06           06         06         06         06           06         06         06         06           06         06         06         06           06         160335955         WOVEN TOP WITH         06           06         160335951         WOVEN TOP WITH         06           06         160335950         WOVEN TOP WITH         06           06         160335950         WOVEN TOP WITH         06           06         160335950         WOVEN TOP WITH         06           06         160309560         Denim bottom         SZ4           06         160309550         Denim bottom         SZ4           06         160309559         Denim bottom         SZ4 | Yas Mall         Eligible           RUFFLE         RUFFLE           RUFFLE         RUFFLE           RUFFLE         RUFFLE           RUFFLE         RUFFLE           RUFFLE         RUFFLE           RUFFLE         RUFFLE           RUFFLE         RUFFLE           RUFFLE         RUFFLE           RUFFLE         RUFFLE           PP-10         P-16                                                                                                    | for Replenishmen<br>for Replenishmen     | t Replen<br>7 Min Max Auto<br>7 Min Max Auto<br>7 Min Max Auto<br>7 Min Max Auto<br>7 Min Max Auto<br>7 Min Max Auto<br>7 Min Max Auto<br>7 Min Max Auto<br>7 Min Max Auto<br>7 Min Max Auto<br>7 Min Max Auto | ishment Statu<br>Cut Off Exec<br>Cut Off Exec<br>Cut Off Exec<br>Cut Off Exec<br>Cut Off Exec<br>Cut Off Exec<br>Cut Off Exec<br>Cut Off Exec<br>Cut Off Exec | is<br>uted<br>uted<br>uted<br>uted<br>uted<br>uted<br>uted<br>uted |  |  |  |  |  |

Below is the high level process flow for the Auto cut off replenishment process.

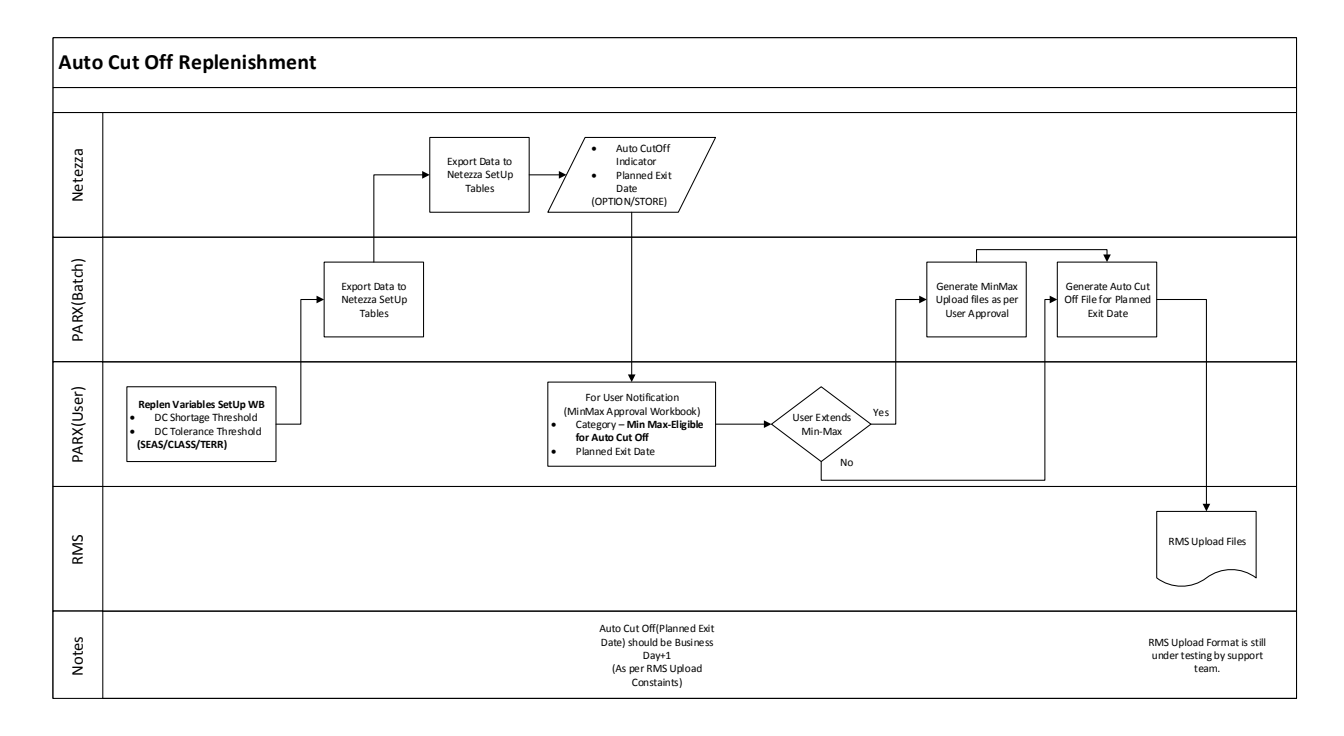

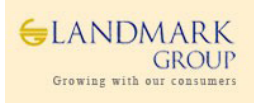

# 1.7.6 Min Max Exceptions

These item-store combinations are on RMS Min Max even when they are not eligible for replenishment as per section 1.7.2. These are simple for user review and take appropriate actions , if required.

| Store Replenishment Min-Max Store Min-Max Upload R | Store Replenishment Min-Max Store Min-Max Upload Review |                         |             |             |                    |  |  |  |  |  |  |  |
|----------------------------------------------------|---------------------------------------------------------|-------------------------|-------------|-------------|--------------------|--|--|--|--|--|--|--|
| Seasons Location                                   |                                                         |                         |             |             |                    |  |  |  |  |  |  |  |
| 06 748 MX-SS18 06_60053 Max Abudhabi               |                                                         |                         |             |             |                    |  |  |  |  |  |  |  |
|                                                    | MDQ Days of Cover                                       | Approved Shelf Capacity | Approved LT | Approved RT | Min Max Exceptions |  |  |  |  |  |  |  |
| SP18ESK10DCL_BLUE_MEDIUM                           | 22.96                                                   | 17                      | 1           | 1           |                    |  |  |  |  |  |  |  |
| - 🎒 06_159984164 Embroidery knee length            | 57.00                                                   | 1                       | 1           | 1           |                    |  |  |  |  |  |  |  |
| - 🎒 06_159984163 Embroidery knee length            | 14.25                                                   | 2                       | 1           | 1           |                    |  |  |  |  |  |  |  |
| - 🎒 06_159984162 Embroidery knee length            | 28.50                                                   | 2                       | 1           | 1           |                    |  |  |  |  |  |  |  |
| - 🎒 06_159984161 Embroidery knee length            | 14.25                                                   | 3                       | 1           | 1           |                    |  |  |  |  |  |  |  |
| - 🎒 06_159984160 Embroidery knee length            | 16.29                                                   | 4                       | 1           | 1           |                    |  |  |  |  |  |  |  |
| - 🎒 06_159984159 Embroidery knee length            | 19.00                                                   | 3                       | 1           | 1           |                    |  |  |  |  |  |  |  |
| 🕒 🎒 06_159984158 Embroidery knee length            | 11.40                                                   | 2                       | 1           | 1           |                    |  |  |  |  |  |  |  |
| BSP18FD112D BLUE DARK                              | 21.19                                                   | 17                      | 1           | 1           |                    |  |  |  |  |  |  |  |

# 1.7.7 ROS Multiplier & Impact on Min Max

One of the key functionalities in PARX, ROS multiplier helps to plan Min Max based on expected ROS during events such Ramadan or Back to School.

Users can edit the multiplier upto 5 times to derive "Calculated ROS" based on "Actual ROS" and hence Min Max to be approved in the next step. The Min Max in such cases are calculated as ,

```
Min =MinDQ+ ROUND(Actual ROS * Multiplier *Approved Lead Time)+<SS>
Max = Min+Max(Actual ROS * Multiplier *Approved Review Time,1)
```

If Shelf Capacity(SC) is defined, both Min and Max will be capped by Shelf Capacity as follows,

Min=MIN (MDQ+ROUND(Actual ROS \* Multiplier \*Approved Lead Time)+<SS>,SC-1) Max= MIN (Min+MAX(Actual ROS \* Multiplier \*Approved Review Time,1),SC)

### 1.7.8 RMS Min Max (For Review)

This workbook also shows the current running RMS Min Max with active and deactive dates so that users can review the current min max and take decisions accordingly.

| Store Replenishment Min-Max Store Min-Max Upload Review |                |         |         |              |            |  |  |  |  |  |  |
|---------------------------------------------------------|----------------|---------|---------|--------------|------------|--|--|--|--|--|--|
| Seasons Location                                        |                |         |         |              |            |  |  |  |  |  |  |
| 16 748 MX-SS18 06_60053 Max Abudhabi                    |                |         |         |              |            |  |  |  |  |  |  |
|                                                         | On RMS Min-Max | RMS Min | RMS Max | RMS Eff From | RMS Eff To |  |  |  |  |  |  |
| SP18FD312D_WHITE_LIGHT                                  | M              | 2.29    | 2.29    | ?            | ?          |  |  |  |  |  |  |
| - # 06_160281358 White rinse with raw                   | V              | 1.00    | 1.00    | 4/6/2018     | 9/30/2018  |  |  |  |  |  |  |
| - 🎒 06_160281357 White rinse with raw                   | V              | 2.00    | 2.00    | 4/6/2018     | 9/30/2018  |  |  |  |  |  |  |
| - 🎒 06_160281356 White rinse with raw                   | M              | 2.00    | 2.00    | 4/6/2018     | 9/30/2018  |  |  |  |  |  |  |
| - 🎒 06_160281355 White rinse with raw                   | V              | 3.00    | 3.00    | 4/6/2018     | 9/30/2018  |  |  |  |  |  |  |
| - 🎒 06_160281354 White rinse with raw                   | V              | 3.00    | 3.00    | 4/6/2018     | 9/30/2018  |  |  |  |  |  |  |
| - 🎒 06_160281353 White rinse with raw                   | V              | 3.00    | 3.00    | 4/6/2018     | 9/30/2018  |  |  |  |  |  |  |
| - 🎒 06_160281352 White rinse with raw                   | <b>V</b>       | 2.00    | 2.00    | 4/6/2018     | 9/30/2018  |  |  |  |  |  |  |
| 6_ 🎒 06_160281351 White rinse with raw                  |                | 0.00    | 0.00    |              |            |  |  |  |  |  |  |

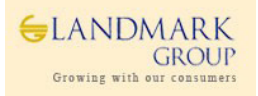

# **1.7.9 Approved Variables and Performance**

There are number of measures included in the workbook to allow users to track the item-store performance and review the approved replenishment variables.

Option Store Rcv Dt – Date of Receipt for the Option at the store

Option SIs Start Dt – Date of sales trigger at Option level

Actual ROS – Actual ROS is calculated based on the last 8 weeks average daily sales.

MDQ Days of Cover – This measure will show the project days of cover based on the approved MDQs.

Approved MDQ – SKU level MDQ approved by the Users

Approved Shelf Capacity – SKU level Shelf Capacity approved by the Users

**Approved Lead Time** – Approved Lead Time by the Users at store level.

**Approved Review Time** – Approved Review Time by the Users at store level.

|                                               |                            |        |                   |                     |                   |            |             |                   |              |                         |             |             | _    |
|-----------------------------------------------|----------------------------|--------|-------------------|---------------------|-------------------|------------|-------------|-------------------|--------------|-------------------------|-------------|-------------|------|
| Seasons Location                              |                            |        |                   |                     |                   |            |             |                   |              |                         |             | Meas        | sure |
| 06 748 MX-SS18 06_60053 Max Abudhabi          | <b>₩₩</b>                  |        |                   |                     |                   |            |             |                   |              |                         |             |             |      |
|                                               | Eligible for Replenishment | Ranged | Option Str Rcv Dt | Option SIs Start Dt | Planned Exit Date | Actual ROS | Planned ROS | MDQ Days of Cover | Approved MDQ | Approved Shelf Capacity | Approved LT | Approved RT | Μ ^  |
| CT111S_BLACK_DARK                             | <b>V</b>                   | V      | 12/3/2017         | 12/23/2017          | 9/1/2018          | 0.13       | 0.13        | 26.16             | 22           | 28                      | 1           | 1           | 5    |
| - 🎒 06_160086665 Basic activewear capri with  | <b>V</b>                   | V      | 12/3/2017         | 12/23/2017          | 9/1/2018          | 0.11       | 0.11        | 19.00             | 2            | 2                       | 1           | 1           |      |
| - 🏥 06_160086663 Basic activewear capri with  | M                          | V      | 12/3/2017         | 12/23/2017          | 9/1/2018          | 0.12       | 0.12        | 32.57             | 4            | 6                       | 1           | 1           |      |
| - 🏥 06_160086662 Basic activewear capri with  | M                          | V      | 12/3/2017         | 12/23/2017          | 9/1/2018          | 0.09       | 0.09        | 34.20             | 3            | 4                       | 1           | 1           |      |
| - 🏥 06_160086660 Basic activewear capri with  | M                          | V      | 12/3/2017         | 12/23/2017          | 9/1/2018          | 0.14       | 0.14        | 28.50             | 4            | 5                       | 1           | 1           |      |
| - 🎒 06_160086658 Basic activewear capri with  | M                          | V      | 12/3/2017         | 12/23/2017          | 9/1/2018          | 0.14       | 0.14        | 21.37             | 3            | 4                       | 1           | 1           |      |
| - 🎒 06_160086656 Basic activewear capri with  | M                          | V      | 12/3/2017         | 12/23/2017          | 9/1/2018          | 0.21       | 0.21        | 19.00             | 4            | 5                       | 1           | 1           | 3    |
| - 🎒 06_160086654 Basic activewear capri with  | M                          | V      | 12/3/2017         | 12/23/2017          | 9/1/2018          | 0.07       | 0.07        | 28.50             | 2            | 2                       | 1           | 1           |      |
| 🕒 🎒 06_160086651 Basic active wear capri with | 3                          | V      | 12/3/2017         | 12/23/2017          | 9/1/2018          | 0.00       | 0.00        |                   |              | 0                       | 1           | 1           |      |

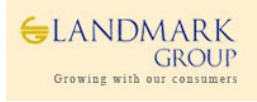

# 1.7.10 Workbook Name: Replenishment MinMax Approval

#### **User Roles: Concept Inventory Controller**

#### TAB: SCP REPLENISHMNT VARIABLES

**Step 1:** Login to the respective local domain/Group, Click "New" and under the tab **2. Store Replenishment**, Open **3.SCP Replenishment MinMax Approval.** 

| 다<br>New C | စြာ ပြီ<br>Open Delete     |            |                     |                  |       |
|------------|----------------------------|------------|---------------------|------------------|-------|
| New        | ,                          |            |                     |                  | ×     |
|            | Administration             | Analy      | sis                 | LMG Admin        | = II. |
|            | 1. Master Data Setu        | p          | 2. Sto              | re replenishment |       |
|            | This is a list of the work | book templ | ates for t          | his group.       |       |
|            | 1. SCP Replenishment       | Variables  | Setup               |                  |       |
|            | 3. SCP Replenishment       | Min-Max A  | Approva<br>.pproval | 1                |       |
|            |                            |            |                     |                  |       |

**Step 2:** Select data as per Wizard , Season(One)  $\rightarrow$  Select Territory(s)  $\rightarrow$  Select Category(s)  $\rightarrow$  Select Option(s) and click "Finish".

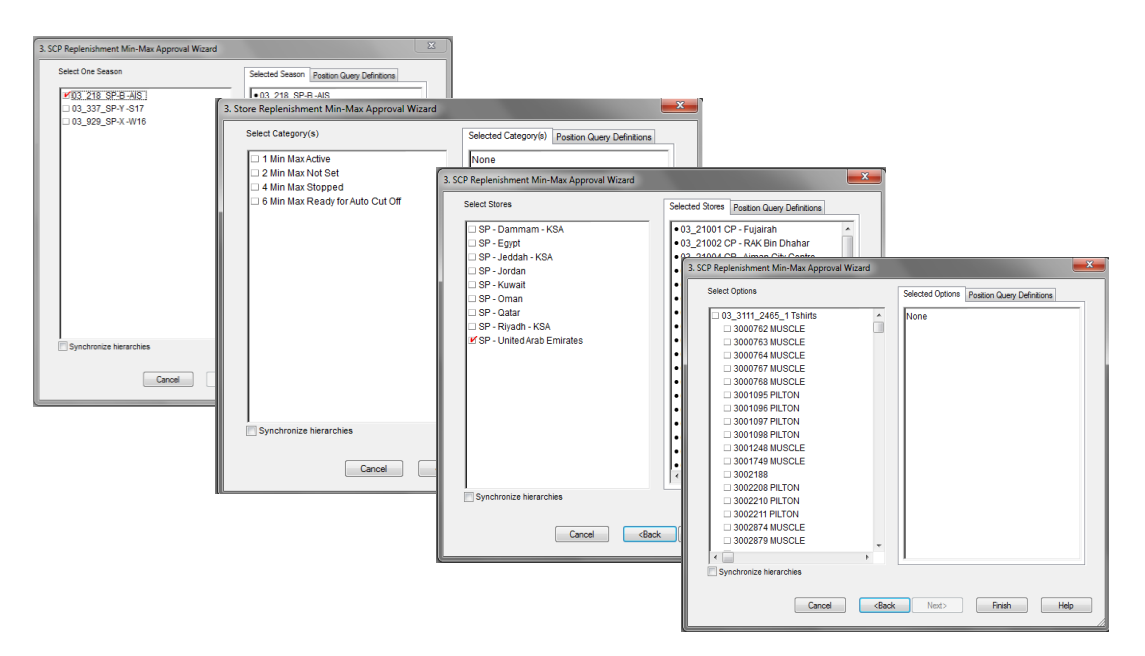

Step 3 in wizard represents the high level category which helps user to select Items in the next step based on category.

This category can be seen in the MinMax approval workbok under hidden measures.

**Step 3:** Navigate to the tab SCP Replenishment Min-Max. The workbook measures can be broadly classied into "review measures" and "Min-Max approvals.

Review the Item/store launch attributes (Planned Launch Date, Ranged, Store receive date, Sales Start Date, Planned Exit date, Eligible for Replenishment, Approved MDQ, Actual ROS, Planned ROS, Avg Lead Time and Review Time".

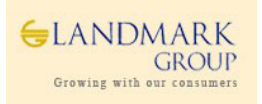

Approved MDQ, Avg Lead Time and Review Time will be based on the process followed in 1.6 and 1.7. Recommended Min/Max will be pre-calculated based on Min/Max definitions and approved values.

| SCP Replenishment Min-Max Upload Review                                                                                                    |  |           |           |           |           |          |   |      |      |   |   |  |  |  |
|----------------------------------------------------------------------------------------------------|--|-----------|-----------|-----------|-----------|----------|---|------|------|---|---|--|--|--|
| Seasons Location                                                                                                    |  |           |           |           |           |          |   |      |      |   |   |  |  |  |
| 13 218 SP-B -AIS 103 21002 CP - RAK Bin Dhahar 1 K ( ) Dhahar                                                                                                    |  |           |           |           |           |          |   |      |      |   |   |  |  |  |
| Planned Launch Ranged Store Receive Date Sales Start Date Planned Exit Date Eligible for Replenishment Approved MDO Actual ROS Planned ROS Avg Lead Time Review Time |  |           |           |           |           |          |   |      |      |   |   |  |  |  |
| 03 159805071 SHIRT SZAP-15                                                                                                    |  | V         | 9/8/2017  | 9/10/2017 | 10/1/2018 | V        | 0 |      | 0.18 | 1 | 1 |  |  |  |
| 03_159330656 TROUSER_SZAP-32                                                                                                    |  | V         | 5/12/2017 | 5/31/2017 | 10/1/2018 | V        | 3 |      | 0.16 | 1 | 1 |  |  |  |
| 03_159572532 SUITTROUSER_SZAP-30                                                                                                    |  | <b>v</b>  | 6/23/2017 | 7/17/2017 | 10/1/2018 | V        | 0 |      | 0.12 | 1 | 1 |  |  |  |
| 03_159330657 TROUSER_SZAP-34                                                                                                    |  | ¥         | 5/12/2017 | 5/31/2017 | 10/1/2018 | <b>V</b> | 4 |      | 0.12 | 1 | 1 |  |  |  |
| 03_159330649 TROUSER_SZAP-32                                                                                                    |  | V         | 7/19/2017 | 8/4/2017  | 10/1/2018 | V        | 3 | 0.12 | 0.12 | 1 | 1 |  |  |  |
| 03_159805079 SHIRT_SZAP-16                                                                                                    |  | <b>\$</b> | 9/8/2017  | 9/28/2017 | 10/1/2018 | V        | 0 | 0.09 | 0.09 | 1 | 1 |  |  |  |
| 03_159805072 SHIRT_SZAP-15.5                                                                                                    |  | ¥         | 9/8/2017  | 9/10/2017 | 10/1/2018 | V        | 0 | 0.09 | 0.09 | 1 | 1 |  |  |  |

Navigate to the right to see additional measures , Service level, Safety Stock, Recommended Min and Recommended Max, RMS Min-Max values.

| SCP Replenishment Min-Max Upload Review                                                                                                    |      |      |   |   |        |      |   |   |          |      |      |  |
|----------------------------------------------------------------------------------------------------|------|------|---|---|--------|------|---|---|----------|------|------|--|
| Seasons Location                                                                                                    |      |      |   |   |        |      |   |   |          |      |      |  |
| 33 218 SP-B -AIS 第3 21002 CP - RAK Bin Dhanar 第1 K (モート)                                                                                   |      |      |   |   |        |      |   |   |          |      |      |  |
| Actual ROS Planned ROS Avg Lead Time Review Time Service Level Safety Stock Recommended Min Recommended Max On RMS Min-Max RMS Min RMS Max |      |      |   |   |        |      |   |   |          |      |      |  |
| 03 159805071 SHIRT_SZAP-15                                                                                                    |      | 0.18 | 1 | 1 | 95.00% | 0.00 | 0 | 0 |          | 0.00 | 0.00 |  |
| 03_159330656 TROUSER_SZAP-32                                                                                                    | 0.16 | 0.16 | 1 | 1 | 95.00% | 0.00 | 0 | 0 | 2        | 4.00 | 4.00 |  |
| 03_159572532 SUITTROUSER_SZAP-30                                                                                                    |      | 0.12 | 1 | 1 | 95.00% | 0.00 | 0 | 0 | V        | 3.00 | 3.00 |  |
| 03_159330657 TROUSER_SZAP-34                                                                                                    | 0.12 | 0.12 | 1 | 1 | 95.00% | 0.00 | 0 | 0 | V        | 5.00 | 5.00 |  |
| 03_159330649 TROUSER_SZAP-32                                                                                                    |      | 0.12 | 1 | 1 | 95.00% | 0.00 | 0 | 0 |          | 0.00 | 0.00 |  |
| 03_159805079 SHIRT_SZAP-16                                                                                                    | 0.09 | 0.09 | 1 | 1 | 95.00% | 0.00 | 0 | 0 | M        | 3.00 | 3.00 |  |
| 03_159805072 SHIRT_SZAP-15.5                                                                                                    | 0.09 | 0.09 | 1 | 1 | 95.00% | 0.00 | 0 | 0 | V        | 4.00 | 5.00 |  |
| 03_159805070 SHIRT_SZAP-14.5                                                                                                    | 0.09 | 0.09 | 1 | 1 | 95.00% | 0.00 | 0 | 0 | V        | 2.00 | 2.00 |  |
| 03 159524196 TROUSER SZAP-30                                                                                                    | 0.09 | 0.09 | 1 | 1 | 95.00% | 0.00 | 0 | 0 | <b>V</b> | 2.00 | 2.00 |  |

Navigation to right again and review ROS Multiplier, Override ROS, Min, Max Effective Date from and Effective date To, Approved Min, Max with effective dates.

| SCP Replenishment Min-Max Min-Max Upload Review | v       |            |                |              |     |     |                           |                           |          |              |              |                         |            |      |
|-------------------------------------------------|---------|------------|----------------|--------------|-----|-----|---------------------------|---------------------------|----------|--------------|--------------|-------------------------|------------|------|
| Seasons Location                                |         |            |                |              |     |     |                           |                           |          |              |              |                         | Mea        | sure |
| 03 218 SP-B -AIS 03 21002 CP - RAK Bin Dhahar   |         | 4 <b>P</b> |                |              |     |     |                           |                           |          |              |              |                         |            |      |
|                                                 | RMS Min | RMS Max    | ROS Multiplier | Override RoS | Min | Max | Min-Max Effective Date Fr | Min-Max Effective Date To | Approval | Approved Min | Approved Max | Approved Min-Max Effect | Approved M | in-  |
| 03 159805071 SHIRT_SZAP-15                      | 0.00    | 0.00       | 0              | 0.00         | 0   | (   | 0                         |                           |          | 0            | 0            |                         |            | _    |
| 03_159330656 TROUSER_SZAP-32                    | 4.00    | 4.00       | 10             | 1.58         | 0   | (   | 0                         |                           |          | 0            | 0            |                         |            |      |
| 03_159572532 SUITTROUSER_SZAP-30                | 3.00    | 3.00       | 0              | 0.00         | 0   | (   | 0                         |                           |          | 0            | 0            |                         |            |      |
| 03_159330657 TROUSER_SZAP-34                    | 5.00    | 5.00       | 4              | 0.49         | 0   | (   | 0                         |                           |          | 0            | 0            |                         |            |      |
| 03_159330649 TROUSER_SZAP-32                    | 0.00    | 0.00       | 4              | 0.49         | 0   | (   | 0                         |                           |          | 0            | 0            |                         |            |      |
| 03_159805079 SHIRT_SZAP-16                      | 3.00    | 3.00       | 0              | 0.00         | 0   | (   | 0                         |                           |          | 0            | 0            |                         |            |      |

Step 4: (Optional) Review the Actual ROS and Planned ROS and edit "ROS Modifier" to recalculate Min/Max based on new ROS. Execute Planning Actions -> Calculate Safety Stock and Min/Max.Review the new ROS and Calcualted Min and Max.

|                                                          |            |             |               |             |                 |                 |                |         |         | - I            |              |  |
|----------------------------------------------------------|------------|-------------|---------------|-------------|-----------------|-----------------|----------------|---------|---------|----------------|--------------|--|
| SCP Replenishment Min-Max Min-Max Upload Review          |            |             |               |             |                 |                 |                |         |         |                |              |  |
| Seasons Location                                         |            |             |               |             |                 |                 |                |         |         |                |              |  |
| 03 218 SP-B -AIS 83 21002 CP - RAK Bin Dhahar 3 K K K IV |            |             |               |             |                 |                 |                |         |         |                |              |  |
|                                                          | Actual ROS | Planned ROS | Avg Lead Time | Review Time | Recommended Min | Recommended Max | On RMS Min-Max | RMS Min | RMS Max | ROS Multiplier | Override RoS |  |
| 03_159330661 TROUSER_SZAP-42                             | 0.05       | 0.05        | 3             | 1           | 1               | 1               | V              | 1.00    | 1.00    |                | 0.00         |  |
| 03_159330654 TROUSER_SZAP-42                             | 0.05       | 0.05        | 3             | 1           | 1               | 1               | V              | 1.00    | 1.00    | (4             | 0.00         |  |
| 03_159122541 TROUSER_SZAP-34                             | 0.05       | 0.05        | 3             | 1           | 4               | 4               | 1              | 5.00    | 5.00    |                | 0.00         |  |
| 03_158663801 SHIRT_SZAP-42                               | 0.05       | 0.05        | 3             | 1           | 0               | 0               |                | 0.00    | 0.00    | 0              | 0.00         |  |
| 03_159572500 SUITTROUSER_SZAP-30                         | 0.05       | 0.05        | 3             | 1           | 0               | 0               | V              | 3.00    | 3.00    | 0              | 0.00         |  |
| 03_159572540 SUITTROUSER_SZAP-34                         | 0.04       | 0.04        | 3             | 1           | 0               | 0               | V              | 3.00    | 3.00    | 0              | 0.00         |  |
| 03_159572534 SUITTROUSER_SZAP-34                         | 0.04       | 0.04        | 3             | 1           | 0               | 0               | V              | 3.00    | 3.00    | 0              | 0.00         |  |
| 03_159572526 SUITJACKET_SZAP-36                          | 0.04       | 0.04        | 3             | 1           | 0               | 0               | V              | 2.00    | 2.00    | 0              | 0.00         |  |

|         |          |                     | Window Plann     | ing Actions     | Help<br>Stock and | Min Max |                |              |                           |                    |
|---------|----------|---------------------|------------------|-----------------|-------------------|---------|----------------|--------------|---------------------------|--------------------|
|         |          |                     | New 2.4          | Approve Min K   | Aax<br>Refresti   |         | e              |              | Note t<br>ROS ar<br>Min/M | he ne<br>nd<br>1ax |
| me Revi | iew Time | Recommended Min     | Recommended Max  | On RMS Min-Max  | x RMS Min         | RMS Max | ROS Multiplier | Override RoS | Nin                       | Max                |
| 3       | 1        | 1                   | 1                | <b>1</b>        | 1.00              | 1.00    | Ś              | 0.00         | 1                         | 7                  |
| ustom M | Annu Rec | nonse               |                  |                 | 23                | 1.00    | 4              | 0.21         | 2                         |                    |
| ustomin | aenu kes | ponse               |                  |                 |                   | 5.00    | 0              | 0.00         | 4                         |                    |
|         |          |                     |                  |                 |                   | 0.00    | 0              | 0.00         | 0                         |                    |
|         |          |                     |                  |                 |                   | 3.00    | 0              | 0.00         | 0                         |                    |
|         | Calcul   | ation of Safety Sto | ck & Min Max Con | npleted Success | iully             | 3.00    | 0              | 0.00         | 0                         |                    |
|         | ×        |                     |                  |                 |                   | 3.00    | 0              | 0.00         | 0                         |                    |
|         |          |                     |                  |                 |                   | 2.00    | 0              | 0.00         | 0                         |                    |
|         |          |                     |                  |                 |                   | 2.00    | 0              | 0.00         | 0                         |                    |
|         |          |                     |                  |                 | ОК                | 3.00    | 0              | 0.00         | 0                         |                    |
|         |          |                     |                  |                 |                   |         |                |              |                           |                    |
|         |          |                     |                  |                 |                   | 4.00    | 0              | 0.00         | 0                         |                    |

GROUP Growing with our consumers **Step 5:** Review calculated Min/Max. At this point, user can again override absolute values in re-calculated Min/Max and select Effective Start Date From and Effective End Date To.

Select Boolean "Approval" and execute Planning Action  $\rightarrow$  Approve Min/Max. Review the Approved Min/Max and Effective Date.

At the end of the day, system will auto-generate all the user approvals in RMS Upload Format and the Min/Max values will be integrated in RMS system for execution as per the RMS Min/Max Process. Refer to Appendix for more details.

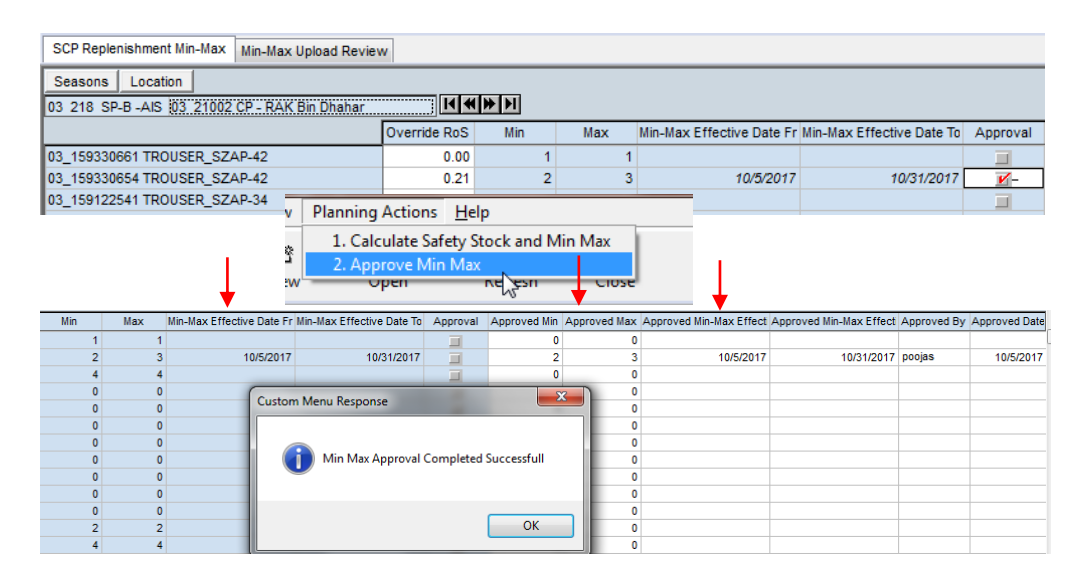

# **1.8 Appendix**

Below are some key calculations with appropriate examples to under the Min-Max generation and approval process.

# 1.8.1 MDQ -Option to SKU level

Below are some key calculations with appropriate examples to under the Min-Max generation and approval process.

Planned MDQ or Override MDQ will be distributed at SKU level based on pre-calculated "Size- Profiles" interfaced to the application at Subclass/territory/Size\_Range level.Currently "Size-Profiles" are based on Purchase Order quantity.

For e.g, Size Range SPSZ-0090a with sizes (szap-30, szap-32, szap-34, szap-36, szap-38, szap-40, szap-42) at store 21060 has the below size profile.

| Size    | Size_Range | Profile |
|---------|------------|---------|
| szap-30 | spsz-0090a | 0.0826  |
| szap-32 | spsz-0090a | 0.1757  |
| szap-34 | spsz-0090a | 0.1704  |
| szap-36 | spsz-0090a | 0.2339  |
| szap-38 | spsz-0090a | 0.1774  |
| szap-40 | spsz-0090a | 0.08    |
| szap-42 | spsz-0090a | 0.08    |
|         |            |         |

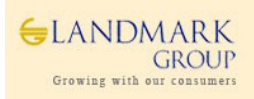

Please refer to the below cases,

| Case of Overallocation – Reduce qty post spreading from the SKU with maximum overallocation |        |         |        |         |              |       |          |  |
|---------------------------------------------------------------------------------------------|--------|---------|--------|---------|--------------|-------|----------|--|
|                                                                                             |        |         | Step1- | Step2-  | Step3-       |       |          |  |
|                                                                                             |        | Planned | Round  | balance | Adjust       | Final | Comments |  |
|                                                                                             |        | 21      | 23     |         |              | 21    |          |  |
| szap-30                                                                                     | 0.0826 | 1.7346  | 2      | 0.2654  |              | 2     |          |  |
| szap-32                                                                                     | 0.1757 | 3.6897  | 4      | 0.3103  |              | 4     |          |  |
| szap-34                                                                                     | 0.1704 | 3.5784  | 4      | 0.4216  | -1 (Largest) | 3     | Reduce 1 |  |
| szap-36                                                                                     | 0.2339 | 4.9119  | 5      | 0.0881  |              | 5     |          |  |
| szap-38                                                                                     | 0.1774 | 3.7254  | 4      | 0.2746  |              | 4     |          |  |
| szap-40                                                                                     | 0.08   | 1.68    | 2      | 0.32    |              | 2     |          |  |
| szap-42                                                                                     | 0.08   | 1.68    | 2      | 0.32    | -1(Largest)  | 1     | Reduce 1 |  |

| Case of Underallocation – Add qty, post spreading from the SKU with maximum overallocation |        |         |        |               |              |       |          |  |  |
|--------------------------------------------------------------------------------------------|--------|---------|--------|---------------|--------------|-------|----------|--|--|
|                                                                                            |        |         | Step1- |               |              |       |          |  |  |
|                                                                                            |        | Planned | Round  | Step2-balance | Step3-Adjust | Final | Comments |  |  |
|                                                                                            |        | 18      | 16     |               |              | 18    |          |  |  |
| szap-30                                                                                    | 0.0826 | 1.4868  | 1      | 0.4868        | +1           | 2     | Add 1    |  |  |
| szap-32                                                                                    | 0.1757 | 3.1626  | 3      | 0.1626        |              | 3     |          |  |  |
| szap-34                                                                                    | 0.1704 | 3.0672  | 3      | 0.0672        |              | 3     |          |  |  |
| szap-36                                                                                    | 0.2339 | 4.2102  | 4      | 0.2102        |              | 4     |          |  |  |
| szap-38                                                                                    | 0.1774 | 3.1932  | 3      | 0.1932        |              | 3     |          |  |  |
| szap-40                                                                                    | 0.08   | 1.44    | 1      | 0.44          | +1           | 2     | Add 1    |  |  |
| szap-42                                                                                    | 0.08   | 1.44    | 1      | 0.44          |              | 1     |          |  |  |
|                                                                                            |        |         |        |               |              |       |          |  |  |

### 1.8.2 Safety Stock

Safety Stock is maintained for high priority products to cover for unexpected incidents at stores. As per standard definition, safety stock is calculated as,

Safety Stock = Service Level\* (Stock to Cover for Variability in Demand +Stock to Cover for Variability in Supply)

Based on simulation results, Poisson distribution is used to describe discrete data with variance as large as mean and the following formula is used for calculating the saftey stock.

#### SafetyStock=Poissoninv(ServiceLevel, σd^2\*AvgLeadTime+AvgReviewTime+σlt^2\*DailyAvgDemand^2)

Where,

Service Level = Recommended Service Level approved by Manager at Class Level/ Overridden by Planner

 $\sigma$ d^2 = Variance in actual daily demand

Avg Lead Time = Approved lead Time by Manager

Avg Review Time = Approved Review Time by Manager

 $\sigma \text{lt^2}$  = Variance in Actual Lead Time derived from last 6 months data

Daily Avg Demand = Actual ROS dervived from item-store performance

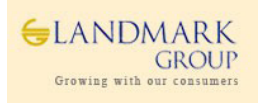

# 1.8.3 Auto Approvals in PARX

Based on automation requirements, auto approvals were introduced as part of March Release to consider weekly change in ROS and auto approve "Existing Min Max" if the variation if within +-2 units.

Below are the Business rules for auto approvals.

- ✓ ROS will be updated on Weekly Basis in PARX during Saturday night Load.
- ✓ Trigger Point If This week's ROS is different from Last Week's ROS Check
- ✓ If approved MDQ >0 and If PARX Recommended Min is within +- 2 units different from current RMS Min value and item/loc is "eligible for replenishment" then auto approve.
- ✓ This will be a weekly approval on Sunday morning at 8:00 am with effective date as of Sunday.
- ✓ Users will be able to see the approved by as "System" with respective approval dates.

#### **Key Points to Note:**

Auto approvals requires setup at Group/territory level and is not auto enabled for all Concepts. Business have to raise request to enable or disable the same.

| Connection String RoS Auto Cutoff Activation Sys MiMx Approval Activation |                          |                       |                       |                       |                 |                |               |             |
|---------------------------------------------------------------------------|--------------------------|-----------------------|-----------------------|-----------------------|-----------------|----------------|---------------|-------------|
| Measure                                                                   |                          |                       |                       |                       |                 |                |               |             |
| Sys MMx Approval Activation 144 (19) 14                                   |                          |                       |                       |                       |                 |                |               |             |
|                                                                           | 101_BS - United Arab Emi | 102_BS - Dammam - KSA | 103_BS - Riyadh - KSA | 104_BS - Jeddah - KSA | 105_BS - Kuwait | 106_BS - Qatar | 107_BS - Oman | 108_BS - Ba |
| 01_1011 Clothing Boys                                                     |                          |                       |                       |                       |                 |                |               |             |
| 01_1011 Clothing Boys                                                     |                          |                       |                       |                       |                 |                |               |             |
| 01_1011 Clothing Boys                                                     | <b>V</b>                 | M                     | <b>K</b>              | Ľ                     | Ľ               | Ľ              | Ľ             | V           |
| 01_1012 Clothing Girls                                                    |                          |                       |                       |                       |                 |                |               |             |
| 01_1012 Clothing Girls                                                    |                          |                       |                       |                       |                 |                |               |             |
| 01_1012 Clothing Girls                                                    | V                        | <b>V</b>              | <b>V</b>              | V                     | V               | Ľ              | Ľ             | Ľ           |
| 01_1013 Clothing Essentials                                               | <b>V</b>                 | M                     | <b>K</b>              | V                     | M               | Ľ              | Ľ             | Ľ           |
| 01_1014 Basics Apparels                                                   | <b>V</b>                 | <b>K</b>              | <b>K</b>              | V                     | K               | M              | M             | Ľ           |
| 01_1015 Basics Non Apparels                                               | <b>V</b>                 | <b>V</b>              | <b>V</b>              | V                     | M               | Ľ              | Ľ             | Ľ           |
| 01_1016 Toys Educational                                                  | <b>V</b>                 | <b>V</b>              | <b>V</b>              | V                     | M               | <b>V</b>       | <b>K</b>      | Ľ           |
| 01_1017 Toys Boys & Girls                                                 | <b>V</b>                 | <b>K</b>              | <b>K</b>              | V                     | M               | M              | Ľ             | Ľ           |
| 01_1018 Toys Back to School                                               | <b>V</b>                 | <b>V</b>              | <b>V</b>              | V                     | M               | Ľ              | Ľ             | Ľ           |
| 01_1019 Toys Accessories                                                  | <b>V</b>                 | M                     | <b>K</b>              | V                     | M               | Ľ              | Ľ             | Ľ           |
| 01_1020 Nursery                                                           | <b>V</b>                 | Ľ                     | Ľ                     | V                     | K               | V              | V             | Ľ           |

### **1.8.4 MDQ Status Email Reports**

To track status of MDQ as per section 1.5.2, auto emailer reports are provided twice a week for users to validate and take necessary actions.

The concept admin can do the setup in Master domain for the seasons/groups as per requirement.

#### Sample MDQ Status Report

|    | Α         | В       | С            | D           | E               | F               | G             | н               | I        | J         | K            | L            | м            | N               |
|----|-----------|---------|--------------|-------------|-----------------|-----------------|---------------|-----------------|----------|-----------|--------------|--------------|--------------|-----------------|
| 1  | Territory | Group   | Department   | Class       | SubClass        | Option ID       | Option Label  | Store           | Season   | Phase     | MDQ Uploaded | MDQ Approved | MDQ Approved | MDQ Approved On |
| 2  | 301_SP -  | 03_3113 | 03_3113_2471 | 03_3113_247 | 03_3113_2471_11 | 103_156889105_g | 6503103 1133V | 03_21001 CP - F | 03_218_S | F03_218_2 | ( 0          | 0            | 173606       | 20180312        |
| 3  | 301_SP -  | 03_3113 | 03_3113_2471 | 03_3113_247 | 03_3113_2471_11 | 103_156889105_g | 6503103 1133V | 03_21002 CP - F | 03_218_S | F03_218_2 | ( 0          | 0            | 173606       | 20180312        |
| 4  | 301_SP -  | 03_3113 | 03_3113_2471 | 03_3113_247 | 03_3113_2471_11 | 103_156889105_g | 6503103 1133V | 03_21004 CP - / | 03_218_S | F03_218_2 | ( 0          | 0            | 173606       | 20180312        |
| 5  | 301_SP -  | 03_3113 | 03_3113_2471 | 03_3113_247 | 03_3113_2471_11 | 103_156889105_g | 6503103 1133V | 03_21005 CP - 1 | 03_218_S | 03_218_2  | ( 0          | 0            | 173606       | 20180312        |
| 6  | 301_SP -  | 03_3113 | 03_3113_2471 | 03_3113_247 | 03_3113_2471_11 | 103_156889105_g | 6503103 1133V | 03_21006 CP - 5 | 03_218_S | F03_218_2 | ( 0          | 0            | 173606       | 20180312        |
| 7  | 301_SP -  | 03_3113 | 03_3113_2471 | 03_3113_247 | 03_3113_2471_11 | 103_156889105_g | 6503103 1133V | 03_21007 CP - E | 03_218_S | F03_218_2 | ( 0          | 0            | 173606       | 20180312        |
| 8  | 301_SP -  | 03_3113 | 03_3113_2471 | 03_3113_247 | 03_3113_2471_11 | 103_156889105_g | 6503103 1133V | 03_21008 CP - J | 03_218_S | F03_218_2 | ( 0          | 0            | 173606       | 20180312        |
| 9  | 301_SP -  | 03_3113 | 03_3113_2471 | 03_3113_247 | 03_3113_2471_11 | 103_156889105_g | 6503103 1133V | 03_21010 CP - 0 | 03_218_S | 03_218_2  | ( 0          | 0            | 173606       | 20180312        |
| 10 | 301_SP -  | 03_3113 | 03_3113_2471 | 03_3113_247 | 03_3113_2471_11 | 103_156889105_g | 6503103 1133V | 03_21011 CP - E | 03_218_S | F03_218_2 | ( 0          | 0            | 173606       | 20180312        |
| 11 | 301_SP -  | 03_3113 | 03_3113_2471 | 03_3113_247 | 03_3113_2471_11 | 103_156889105_g | 6503103 1133V | 03_21012 CP - F | 03_218_S | F03_218_2 | ( 0          | 0            | 173606       | 20180312        |
| 12 | 301_SP -  | 03_3113 | 03_3113_2471 | 03_3113_247 | 03_3113_2471_11 | 103_156889105_g | 6503103 1133V | 03_21013 CP - I | 03_218_S | 03_218_2  | ( 0          | 0            | 173606       | 20180312        |
| 13 | 301_SP -  | 03_3113 | 03_3113_2471 | 03_3113_247 | 03_3113_2471_11 | 103_156889105_g | 6503103 1133V | 03_21014 CP - I | 03_218_S | 03_218_2  | ( 0          | 0            | 173606       | 20180312        |
| 14 | 301 SP-   | 03 3113 | 03 3113 2471 | 03 3113 247 | 03 3113 2471 11 | 103 156889105 g | 6503103 1133V | 03 21015 CP - 1 | 03 218 S | FO3 218 2 | ¢ 0          | 0            | 173606       | 20180312        |

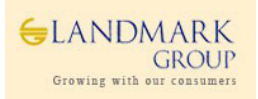

# 1.8.5 PARX – RMS Integration

Currently PARX files are interfaced to RMS 4 times a day i.e 10:30 am, 1:30 pm, 4:30 pm and 7:30 pm. Since system is available till 6:00 pm Saturday to Thursday, users can approve Min Max during the Business hours starting 8:00 am GST.

Based on the integration timings, the approved Min Max will be interfaced to RMS.

Sample Outbound attached.

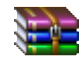

4\_15\_minmax\_upload\_lmgscp\_01\_1012\_01\_2199001\_160991\_LMGSCP\_20180330003903\_aa.csv.zip

# 1.8.6 Substitute Items and Eligibility

New attribute measures, **Substitute Item** are present in PARX which will be populated as "Parent"/ "Child" or null based on the Substitute items mapping in RMS. While Child items are "**Uneligible for replenishment**", **p**arent items inherit the properties of mapped Child Items as child are replenished as substitute items based on priority.

- Planned Exit date for Parent item will be calculated as Maximum Planned Exit Date of (Parent Item, Child 1, Child 2 and so on). Hence Planned Exit Date will always refer the biggest lifespan of the substitute items mapping.
- 2) Average ROS and Demand variability will be calculated by considering the last 8 weeks total sales of trading Parent/Child items and calculating the required values.

3) PARX will show the calculated Planned Exit Date and ROS Variability/Average ROS as per point 1 and 2. **Key Points to Note (Business Rules)** 

- ✓ Substitute items mapping in RMS is a pre-requisite for the above process. If Child items are not mapped as substitute items, PARX will consider them as regular items.
- ✓ Substitute items are expected to be in the same season. PARX filters are available at season level hence Business should ensure that substitute items mapping is done for items with same Season. However, if an item is mapped as Substitute item, it will remain ineligible for replenishment as long as the RMS mapping is available.
- ✓ Substitute items are considered at Concept level though the RMS mapping is currently done at Territory level, which means that, items marked in RMS substitute settings for one territory are considered as Parent-Child mapping for all.

Users can display the attribute using "Sort and Display Attributes" when displaying the Product Hierarchy ( in Wizard or Workbook )

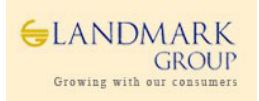

| /Display Attributes                                                                                                    |                                                                                                    |                                                                                                    |                                                                                                    | 1        |
|----------------------------------------------------------------------------------------------------|----------------------------------------------------------------------------------------------------|----------------------------------------------------------------------------------------------------|----------------------------------------------------------------------------------------------------|----------|
| Select a dimension to work with:                                                                                                    |                                                                                                    |                                                                                                    |                                                                                                    |          |
| SKU                                                                                                    |                                                                                                    | •                                                                                                    |                                                                                                    |          |
| Attributes to Display                                                                                                    |                                                                                                    |                                                                                                    |                                                                                                    |          |
| Unused display attributes:                                                                                                    |                                                                                                    | Display attributes:                                                                                                    |                                                                                                    |          |
| Product Lifespan                                                                                                    | ~                                                                                                    | Label                                                                                                    |                                                                                                    |          |
| Product Type<br>Season                                                                                                    | >>                                                                                                    | Substitute Item                                                                                                    |                                                                                                    |          |
| Size                                                                                                    |                                                                                                    |                                                                                                    |                                                                                                    |          |
| Size Range<br>Themes                                                                                                    | - <<                                                                                                    |                                                                                                    |                                                                                                    |          |
|                                                                                                    |                                                                                                    |                                                                                                    |                                                                                                    |          |
| Attributes to Sort By                                                                                                    |                                                                                                    |                                                                                                    |                                                                                                    |          |
| Unused sort attributes:                                                                                                    |                                                                                                    | Sort attributes:                                                                                                    |                                                                                                    |          |
| Draduat Lifeanan                                                                                                    |                                                                                                    |                                                                                                    |                                                                                                    |          |
| Product Type                                                                                                    |                                                                                                    | Substitute item ★ Label                                                                                                    |                                                                                                    |          |
| Season                                                                                                    | >>                                                                                                    | -                                                                                                    |                                                                                                    |          |
| Size Range                                                                                                    | = <<                                                                                                    |                                                                                                    |                                                                                                    |          |
| Themes                                                                                                    | -                                                                                                    |                                                                                                    |                                                                                                    |          |
|                                                                                                    |                                                                                                    |                                                                                                    |                                                                                                    |          |
|                                                                                                    |                                                                                                    |                                                                                                    |                                                                                                    |          |
|                                                                                                    |                                                                                                    |                                                                                                    |                                                                                                    |          |
|                                                                                                    | ОК                                                                                                    | Cancel                                                                                                    | Apply                                                                                                    | Help     |
|                                                                                                    | ОК                                                                                                    | Cancel                                                                                                    | Apply                                                                                                    | Help     |
|                                                                                                    | ОК                                                                                                    | Cancel                                                                                                    | Apply                                                                                                    | Help     |
| tore Replenishment Min-M                                                                                                    | OK<br>ax Approval Wiz                                                                                                    | Cancel                                                                                                    | Apply                                                                                                    | Help     |
| tore Replenishment Min-M<br>Select SKUs                                                                                                    | ок<br>ax Approval Wiz                                                                                                    | Cancel                                                                                                    | Apply                                                                                                    | Help     |
| tore Replenishment Min-M<br>Select SKUs                                                                                                    | OK<br>ax Approval Wiz                                                                                                    | Cancel                                                                                                    | Apply                                                                                                    | Help     |
| tore Replenishment Min-M<br>Select SKUs                                                                                                    | ок<br>ах Approval Wiz<br>03_15923155                                                                                                    | Cancel<br>ard<br>8 Cotton Knitted                                                                                                    | Apply .                                                                                                    | t_SZAP-L |
| tore Replenishment Min-M<br>Select SKUs<br>Child 158951713<br>Child 159373978                                                                                                    | ок<br>ах Approval Wiz<br>03_15923155<br>03_15952412                                                                                                    | ard 8 Cotton Knitted 0 TSHIRT_SZAP-                                                                                                    | Apply Collared Tee Shir                                                                                       | t_SZAP-L |
| tore Replenishment Min-M<br>Select SKUs<br>Child 158951713<br>Child 159373978<br>Child 159373978                                                                                                    | ок<br>ах Approval Wiz<br>03_15923155<br>03_15952412<br>03_15979942                                                                                                    | Cancel<br>ard<br>8 Cotton Knitted d<br>0 TSHIRT_SZAP.<br>3 TSHIRT_SZAP.                                                                                                    | Apply Collared Tee Shir<br>S                                                                                  | t_SZAP-L |
| tore Replenishment Min-M<br>Select SKUs<br>Child 158951713<br>Child 159373978<br>Child 159373978<br>Child 159373978                                                                                                    | ок<br>ах Approval Wiz<br>03_15923155<br>03_15952412<br>03_15979942<br>03_15999498                                                                                                    | Cancel<br>ard<br>8 Cotton Knitted 1<br>0 TSHIRT_SZAP<br>3 TSHIRT_SZAP<br>6 T SHIRT_SZAP                                                                                                    | Apply<br>Collared Tee Shir<br>S<br>S<br>-S                                                                    | t_SZAP-L |
| tore Replenishment Min-M<br>Select SKUs<br>Child 158951713<br>Child 159373978<br>Child 159373978<br>Child 159373978<br>Child 159373979                                                                                                    | OK<br>ax Approval Wiz<br>03_15923155<br>03_15952412<br>03_15979942<br>03_15999498<br>03_15952412                                                                                                    | Cancel<br>ard<br>8 Cotton Knitted 1<br>0 TSHIRT_SZAP<br>3 TSHIRT_SZAP<br>6 T SHIRT_SZAP<br>1 TSHIRT_SZAP                                                                                                    | Apply<br>Collared Tee Shir<br>S<br>-S<br>-S                                                                   | t_SZAP-L |
| tore Replenishment Min-M<br>Select SKUs<br>Child 158951713<br>Child 159373978<br>Child 159373978<br>Child 159373979<br>Child 159373979<br>Child 159373979                                                                                                    | OK<br>ax Approval Wiz<br>03_15923155<br>03_15952412<br>03_15959492<br>03_15952412<br>03_15952412<br>03_15979942                                                                                           | Cancel<br>ard<br>8 Cotton Knitted 1<br>0 TSHIRT_SZAP<br>6 T SHIRT_SZAP<br>1 TSHIRT_SZAP<br>4 TSHIRT_SZAP                                                                                                    | Apply<br>Collared Tee Shir<br>S<br>-S<br>-M<br>-M                                                             | t_SZAP-L |
| tore Replenishment Min-M<br>Select SKUs<br>Child 158951713<br>Child 159373978<br>Child 159373978<br>Child 159373979<br>Child 159373979<br>Child 159373979<br>Child 159373979                                                                                                    | ок<br>ах Арргоvаl Wiz<br>03_15923155<br>03_15952412<br>03_159599498<br>03_15959412<br>03_1597942<br>03_15999498                                                                                           | Cancel<br>ard<br>8 Cotton Knitted<br>0 TSHIRT_SZAP<br>6 T SHIRT_SZAP<br>4 TSHIRT_SZAP<br>4 TSHIRT_SZAP<br>7 T SHIRT_SZAP                                                                                         | Apply<br>Collared Tee Shir<br>S<br>S<br>-S<br>-S<br>-M<br>-M<br>-M                                            | t_SZAP-L |
| tore Replenishment Min-M<br>Select SKUs<br>Child 158951713<br>Child 159373978<br>Child 159373978<br>Child 159373979<br>Child 159373979<br>Child 159373979<br>Child 159373979<br>Child 159373980                                                                                                    | ок<br>ах Арргоvаl Wiz<br>03_15923155<br>03_15952412<br>03_15979942<br>03_159599498<br>03_15959412<br>03_15959412                                                                                          | Cancel<br>ard<br>8 Cotton Knitted<br>0 TSHIRT_SZAP<br>3 TSHIRT_SZAP<br>6 T SHIRT_SZAP<br>1 TSHIRT_SZAP<br>4 TSHIRT_SZAP<br>7 T SHIRT_SZAP<br>2 TSHIRT_SZAP                                                       | Apply<br>Collared Tee Shir<br>S<br>S<br>-S<br>-M<br>-M<br>-M<br>-M                                            | t_SZAP-L |
| tore Replenishment Min-M<br>Select SKUs<br>Child 158951713<br>Child 159373978<br>Child 159373978<br>Child 159373979<br>Child 159373979<br>Child 159373979<br>Child 159373979<br>Child 159373980<br>Child 159373980                                                                                                | ок<br>ах Арргоvаl Wiz<br>03_15923155<br>03_15952412<br>03_15979942<br>03_15952412<br>03_15959498<br>03_15952412<br>03_15999498<br>03_15952412                                                             | Cancel<br>ard<br>8 Cotton Knitted<br>0 TSHIRT_SZAP<br>3 TSHIRT_SZAP<br>6 T SHIRT_SZAP<br>1 TSHIRT_SZAP<br>7 T SHIRT_SZAP<br>7 T SHIRT_SZAP<br>5 TSHIRT_SZAP<br>5 TSHIRT_SZAP                                     | Apply<br>Collared Tee Shir<br>S<br>S<br>-S<br>-M<br>-M<br>-M<br>-M<br>-J                                      | t_SZAP-L |
| tore Replenishment Min-M<br>Select SKUs<br>Child 158951713<br>Child 159373978<br>Child 159373978<br>Child 159373979<br>Child 159373979<br>Child 159373979<br>Child 159373979<br>Child 159373980<br>Child 159373980                                                                                                | ок<br>ах Арргоvаl Wiz<br>03_15923155<br>03_15952412<br>03_15979942<br>03_15952412<br>03_15952412<br>03_15979942<br>03_159599498<br>03_15952412<br>03_159599498<br>03_15952412<br>03_15979942              | Cancel<br>ard<br>8 Cotton Knitted 1<br>0 TSHIRT_SZAP<br>3 TSHIRT_SZAP<br>6 T SHIRT_SZAP<br>1 TSHIRT_SZAP<br>7 TSHIRT_SZAP<br>7 TSHIRT_SZAP<br>2 TSHIRT_SZAP<br>5 TSHIRT_SZAP                                     | Apply<br>Collared Tee Shir<br>-S<br>-S<br>-M<br>-M<br>-M<br>-M<br>-I<br>-L<br>-L                              | t_SZAP-L |
| tore Replenishment Min-M<br>Select SKUs<br>Child 158951713<br>Child 159373978<br>Child 159373978<br>Child 159373979<br>Child 159373979<br>Child 159373979<br>Child 159373979<br>Child 159373980<br>Child 159373980<br>Child 159373980<br>Child 159373980                                                          | ок<br>ах Арргоvаl Wiz<br>03_15923155<br>03_15952412<br>03_15979942<br>03_15952412<br>03_15952412<br>03_15979942<br>03_15952412<br>03_15952412<br>03_15979942<br>03_1595242                                | Cancel<br>ard<br>8 Cotton Knitted 1<br>0 TSHIRT_SZAP<br>3 TSHIRT_SZAP<br>1 TSHIRT_SZAP<br>4 TSHIRT_SZAP<br>7 T SHIRT_SZAP<br>2 TSHIRT_SZAP<br>5 TSHIRT_SZAP<br>5 TSHIRT_SZAP<br>3 T SHIRT_SZAP                   | Apply<br>Collared Tee Shir<br>-S<br>-S<br>-M<br>-M<br>-M<br>-M<br>-L<br>-L<br>-L<br>-L                        | t_SZAP-L |
| tore Replenishment Min-M<br>Select SKUs<br>Child 158951713<br>Child 159373978<br>Child 159373978<br>Child 159373978<br>Child 159373979<br>Child 159373979<br>Child 159373979<br>Child 159373980<br>Child 159373980<br>Child 159373980<br>Child 159373980<br>Child 159373980                                       | ок<br>ах Арргоvаl Wiz<br>03_15923155<br>03_15952412<br>03_15979942<br>03_15952412<br>03_15979942<br>03_15952412<br>03_15952412<br>03_15952412<br>03_15952412<br>03_15952412<br>03_15952412                | Cancel<br>ard<br>8 Cotton Knitted 1<br>0 TSHIRT_SZAP<br>3 TSHIRT_SZAP<br>6 T SHIRT_SZAP<br>1 TSHIRT_SZAP<br>7 T SHIRT_SZAP<br>2 TSHIRT_SZAP<br>5 TSHIRT_SZAP<br>8 T SHIRT_SZAP<br>3 TSHIRT_SZAP<br>3 TSHIRT_SZAP | Apply<br>Collared Tee Shir<br>S<br>-S<br>-S<br>-M<br>-M<br>-M<br>-L<br>-L<br>-L<br>-L<br>-L<br>-XL            | t_SZAP-L |
| tore Replenishment Min-M<br>Select SKUs<br>Child 158951713<br>Child 159373978<br>Child 159373978<br>Child 159373978<br>Child 159373979<br>Child 159373979<br>Child 159373979<br>Child 159373980<br>Child 159373980<br>Child 159373980<br>Child 159373980<br>Child 159373981<br>Child 159373981<br>Child 159373981 | ок<br>ах Арргоvаl Wiz<br>03_15923155<br>03_15952412<br>03_15979942<br>03_15952412<br>03_15952412<br>03_15979942<br>03_15952412<br>03_15952412<br>03_15979942<br>03_15999498<br>03_15952412<br>03_15979942 | Cancel<br>ard<br>8 Cotton Knitted 1<br>0 TSHIRT_SZAP<br>3 TSHIRT_SZAP<br>1 TSHIRT_SZAP<br>4 TSHIRT_SZAP<br>7 T SHIRT_SZAP<br>2 TSHIRT_SZAP<br>5 TSHIRT_SZAP<br>8 T SHIRT_SZAP<br>8 T SHIRT_SZAP<br>3 TSHIRT_SZAP | Apply<br>Collared Tee Shir<br>S<br>S<br>-S<br>-M<br>-M<br>-M<br>M<br>-L<br>-L<br>-L<br>-L<br>-L<br>-XL<br>-XL | t_SZAP-L |

# 1.8.7 Interface Data

| Data                  | Interface name       | Intersection                                  | Description                                                                                                    |
|-----------------------|----------------------|-----------------------------------------------|----------------------------------------------------------------------------------------------------|
| Hierarchy             | Prod Hierarchy       | sku                                           |                                                                                                    |
| Hierarchy             | Loc Hierarchy        | loc                                           |                                                                                                    |
| Hierarchy             | DC Hierarchy         | wh                                            |                                                                                                    |
| Hierarchy             | Season Hierarchy     | phase                                         |                                                                                                    |
| Hierarchy             | WH Hierarchy         | cdc                                           |                                                                                                    |
| Hierarchy             | Size Hierarchy       | size                                          |                                                                                                    |
| Hierarchy             | repl_status          | sku/store                                     | <ul> <li>1.MinMax Active</li> <li>2.Min Max not Set (Item-Loc Ranged/Trading but no<br/>Min/Max set by Users)</li> <li>3.MinMax need review (Current week ROS is<br/>higher/Less than last week ROS)</li> <li>4.MinMax Stopped (Item-loc replenishment stopped<br/>due to expired Planned Exit Date/Consolidation)</li> </ul> |
| Store-Size<br>Profile | store-size Profile   | season/subclass<br>/store<br>/size_range/size | Store-size profile calculated in Netezza based on PO<br>Ratio                                                                                                    |
| Service<br>level      | Service level        | sku/store                                     | Recommended service Level based on Sellthorugh<br>Index for each SKU/Store                                                                                                    |
| Lead Time             | Average Lead<br>Time | store                                         | Average Lead Time for store based on last 6 months transactions interfaced from Netezza                                                                                                    |

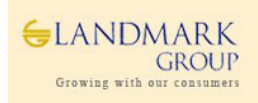

|            | Lead Time         |              | Variability in Lead Time for each store based on last |
|------------|-------------------|--------------|-------------------------------------------------------|
| Lead Time  | Variance          | store        | 6 months transactions.                                |
| Launch     | Ranged(T/F)       |              |                                                       |
| Attributes | Value             | option/store | sku/store ranging information                         |
| Launch     | Store Receive     |              |                                                       |
| Attributes | Date Value        | option/store | Store receive date in RMS                             |
| Launch     | First Sold date   |              |                                                       |
| Attributes | Value             | option/store | First Sale date in RMS                                |
| Launch     | Planned Exit Date |              |                                                       |
| Attributes | Value             | option/store | Planned Exit Date -To be calculated in Netezza        |
| MinMax     | Daily Average ROS |              | daily average demand based on actuals - (Last 2       |
| Input      | Value             | sku/store    | Months for Basics)                                    |
|            |                   |              |                                                       |
| Data       | Interface name    | Intersection | Description                                           |
|            |                   |              |                                                       |
| MinMax     | ROS Variability   |              |                                                       |
| Input      | Value             | sku/store    | demand variability based on Actual sales data         |
| MinMax     | Planned ROS       |              |                                                       |
| Input      | Value             | sku/store    | Forecasted daily average demand.                      |
| RMS Min    |                   |              |                                                       |
| Max        | On RMS T/F        | sku/store    | On RMS Min/Max Indicator                              |
| RMS Min    | RMS Effective     |              |                                                       |
| Max        | Date From         | sku/store    | RMS Min/Max details                                   |
| RMS Min    | RMS Effective     |              |                                                       |
| Max        | Date To           | sku/store    | RMS Min/Max details                                   |
| RMS Min    |                   |              |                                                       |
| Max        | RMS Min (100)     | sku/store    | RMS Min/Max details                                   |
| RMS Min    |                   |              |                                                       |
| Max        | RMS Max (100)     | sku/store    | RMS Min/Max details                                   |
| SKU        |                   |              |                                                       |
| Attributes | Season            | sku          | RMS Min/Max details                                   |
| SKU        |                   |              |                                                       |
| Attributes | Hit-Phasing       | sku          | Hit Information                                       |
| SKU        |                   |              |                                                       |
| Attributes | Product-Type      | sku          | Product Type UDA Value                                |
| SKU        | All- Product      |              |                                                       |
| Attributes | Lifespan          | sku          | Lifespan UDA Value                                    |
| SKU        |                   |              |                                                       |
| Attributes | Size_Range        | sku          | Size Range lined to the sku                           |
| SKU        |                   |              |                                                       |
| Attributes | Size              | sku          | Size Information                                      |

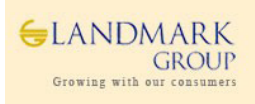